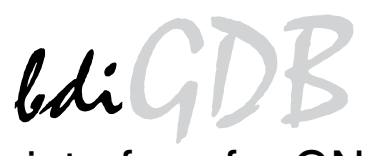

## JTAG debug interface for GNU Debugger

## MIPS32

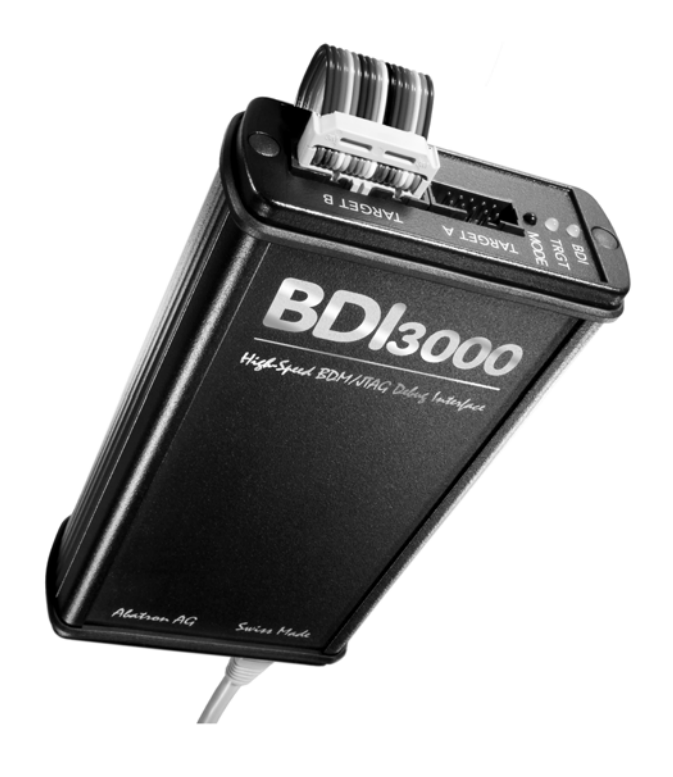

# **User Manual**

Manual Version 1.04 for BDI3000

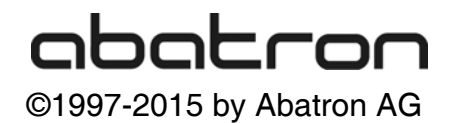

# ldiGDB for GNU Debugger, BDI3000 (MIPS32)

| 1 | Introduction                                   | 4  |
|---|------------------------------------------------|----|
|   | 1.1 BDI3000                                    | 4  |
|   | 1.2 BDI Configuration                          | 5  |
| • |                                                |    |
| 2 | Installation                                   | 6  |
|   | 2.1 Connecting the BDI3000 to Target           | 6  |
|   | 2.2 Connecting the BDI3000 to Power Supply     | 8  |
|   | 2.3 Status LED «MODE»                          | 9  |
|   | 2.4 Connecting the BDI3000 to Host             | 10 |
|   | 2.4.1 Serial line communication                | 10 |
|   | 2.4.2 Ethernet communication                   | 11 |
|   | 2.5 Installation of the Configuration Software | 12 |
|   | 2.5.1 Configuration with a Linux / Unix host.  | 13 |
|   | 2.5.2 Configuration with a windows nost        | 15 |
|   | 2.5.3 Configuration via Teinet / TFTP          | 17 |
|   | 2.6 Testing the BDI3000 to nost connection     | 19 |
|   | 2.7 TETP Server for Windows                    | 19 |
| 3 | Using bdiGDB                                   | 20 |
|   | 3.1 Principle of operation                     | 20 |
|   | 3.2 Configuration File                         | 21 |
|   | 3.2.1 Part [INIT]                              | 22 |
|   | 3.2.2 Part [TARGET]                            | 24 |
|   | 3.2.3 Part [HOST]                              | 29 |
|   | 3.2.4 Part [FLASH]                             | 31 |
|   | 3.2.5 Part [REGS]                              | 35 |
|   | 3.3 Debugging with GDB                         | 37 |
|   | 3.3.1 Target setup                             | 37 |
|   | 3.3.2 Connecting to the target                 | 37 |
|   | 3.3.3 Breakpoint Handling                      | 38 |
|   | 3.3.4 GDB monitor command                      | 38 |
|   | 3.3.5 Target serial I/O via BDI                | 39 |
|   | 3.3.6 Embedded Linux MMU Support               | 40 |
|   | 3.4 Telnet Interface                           | 42 |
|   | 3.5 Multi-Core Support                         | 45 |
|   | 3.5.1 MIPS 34K MT ASE Support                  | 46 |
| 4 | Specifications                                 |    |
| • | -r                                             |    |
| 5 | Environmental notice                           | 49 |
| 6 | Declaration of Conformity (CE)                 |    |
| - |                                                |    |
| 7 | Warranty and Support Terms                     | 50 |
|   | 7.1 Hardware                                   | 50 |
|   | 7.2 Software                                   | 50 |
|   | 7.3 Warranty and Disclaimer                    | 50 |
|   | 7.4 Limitation of Liability                    | 50 |
|   |                                                |    |

## 7 Appendices

| Α | Troubleshooting | 51 |
|---|-----------------|----|
| в | Maintenance     | 52 |
| С | Trademarks      | 52 |

## 1 Introduction

bdiGDB enhances the GNU debugger (GDB), with EJTAG debugging for MIPS32 based targets. With the built-in Ethernet interface you get a very fast code download speed. No target communication channel (e.g. serial line) is wasted for debugging purposes. Even better, you can use fast Ethernet debugging with target systems without network capability. The host to BDI communication uses the standard GDB remote protocol.

An additional Telnet interface is available for special debug tasks (e.g. force a hardware reset, program flash memory).

The following figure shows how the BDI3000 interface is connected between the host and the target:

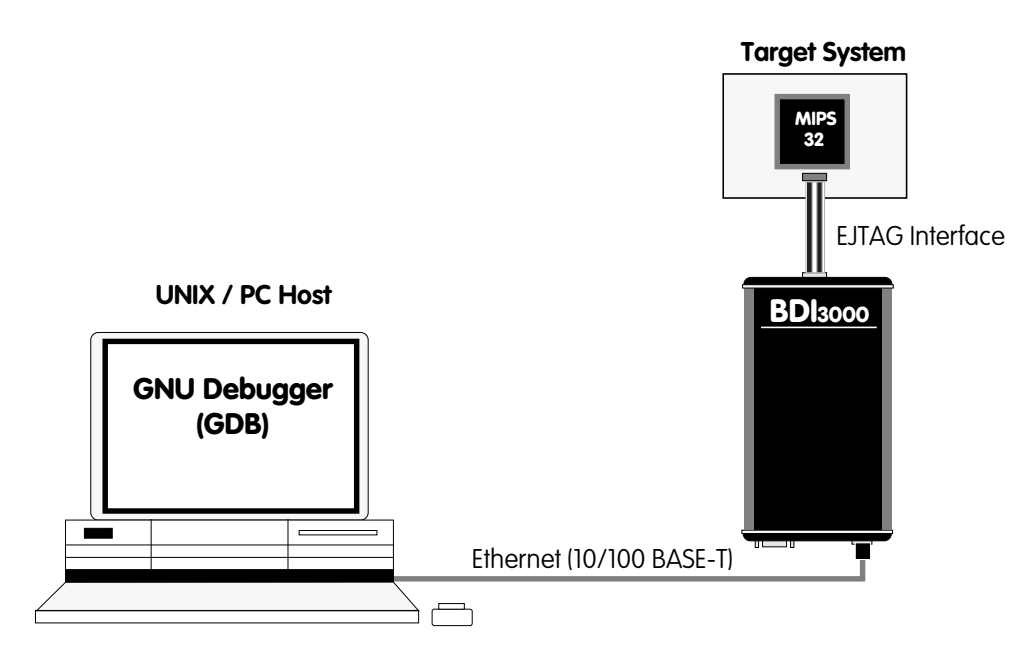

#### 1.1 BDI3000

The BDI3000 is the main part of the bdiGDB system. This small box implements the interface between the JTAG pins of the target CPU and a 10/100Base-T Ethernet connector. The firmware of the BDI3000 can be updated by the user with a simple Linux/Windows configuration program or interactively via Telnet/TFTP. The BDI3000 supports 1.2 - 5.0 Volts target systems.

## 1.2 BDI Configuration

As an initial setup, the IP address of the BDI3000, the IP address of the host with the configuration file and the name of the configuration file is stored within the flash of the BDI3000. Every time the BDI3000 is powered on, it reads the configuration file via TFTP. Following an example of a typical configuration file:

```
; bdiGDB configuration file for IDT79S334A board
; ------
;
[INIT]
; Setup Internal Bus
    0xFFFFE200 0xAA82AAAA
WM32
                                    ;CPU Port Width Register, Flash 32bit
                                  ;CPU BTA Register
                    0x3FFFFFFF
      0xFFFFE204
WM32
WM32
      0xB8000000
                     0x3FFFFFFF
                                   ;BTA Register
WM32
      0xB8000004
                     ;Address Latch Timing Register
;
WCP0
       12
                    0x10010000
                                    ;Setup Status Register, clear BEV
WCP0
       13
                     ;Clear Cause Register
                   0x0000003
0x00000000
WCP0
       16
                                    ;Set kseg0 coherency
      0xB8000730
WM 3 2
                                    ;Disable Watchdog Timer
;
; Init memory controller
      0xB8000080 0x1FC00000
                                    ;Memory Base Address Bank 0, Flash
WM 3 2
      0xB8000084
                    0xFFC00000
                                    ;Memory Base Mask Bank 0, Flash
WM32
     0xB8000088
                    ;Memory Base Address Bank 1, SRAM
WM32
WM32
     0xB800008C
                    0 \times FFF00000
                                    ;Memory Base Mask Bank 1, SRAM
WM32
     0xB8000200
                    0x00002884
                                  ;Memory Control Bank 0, Flash 32bit
    0xB8000204
                    0x00002863
WM32
                                    ;Memory Control Bank 1, SRAM
      . . . .
;
[TARGET]
                       ;use 8 MHz JTAG clock
JTAGCLOCK
           1
          RC32300 ; the used target CPU type
CPUTYPE
           LITTLE
                       ;target is little endian
ENDTAN
WORKSPACE
          0xA0000080 ;workspace in target RAM for fast download
BREAKMODE
           SOFT
                       ;SOFT or HARD, HARD uses hardware breakpoints
VECTOR
            CATCH
                        ;catch unhandled exceptions
[HOST]
ΙP
            151.120.25.115
FILE
            E:\cygnus\root\usr\demo\mips\vmlinus
FORMAT
            ELF
LOAD
            MANUAL
                       ;load code MANUAL or AUTO after reset
[FLASH]
           0xa0000000 ;workspace in target RAM for fast programming algorithm
WORKSPACE
                       ;Flash type (AM29F | AM29BX8 | AM29BX16 | I28BX8 | I28BX16)
CHIPTYPE
            AM29F
           0x80000
                       ; The size of one flash chip in bytes (e.g. AM29F040 = 0x80000)
CHIPSIZE
BUSWIDTH
           32
                       ;The width of the flash memory bus in bits (8 | 16 | 32)
FILE
           E:\cyqnus\root\usr\demo\mips\loop_le.sss
ERASE
            0xBFC00000
                       ;erase sector 0
;
[REGS]
DMM1
            0xFF300000 ;DSU base address
DMM2
            0xB8000000 ;Memory mapped registers
FILE
            E:\cygnus\root\usr\demo\mips\reg32334.def
```

Based on the information in the configuration file, the target is automatically initialized after every reset.

## **2 Installation**

#### 2.1 Connecting the BDI3000 to Target

The cables to the target system are designed for the IDT RC32300 Development Boards (optional available: Part# 90070) and for EJTAG 2.5 compatible boards (enclosed). In case where the target system has the same connector layout, the cable (14 pin or 24 pin) can be directly connected.

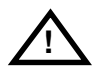

In order to ensure reliable operation of the BDI (EMC, runtimes, etc.) the target cable length must not exceed 25 cm (10").

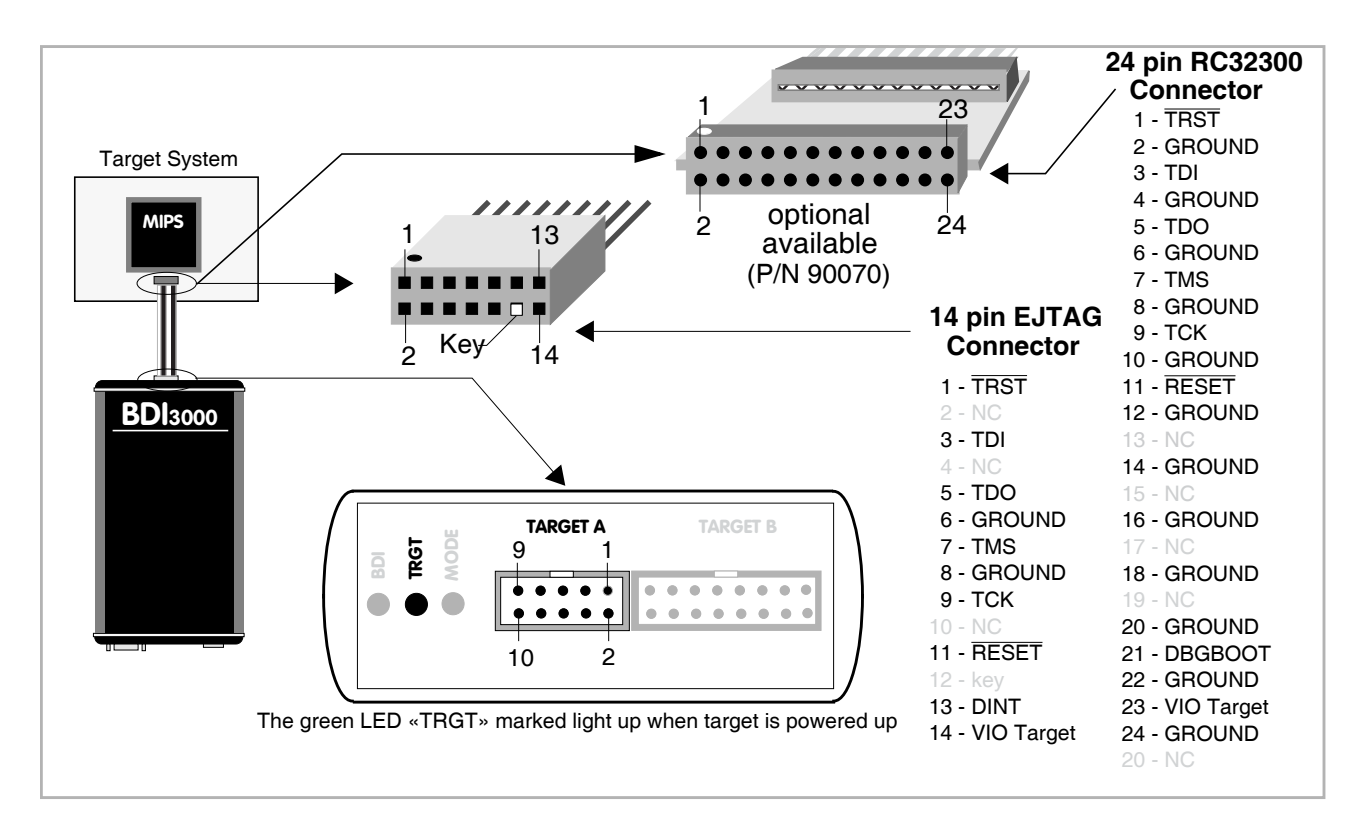

For TARGET A connector signals see table on next page.

#### Warning:

Before you can use the BDI3000 with an other target processor type (e.g. MIPS <--> ARM), a new setup has to be done (see chapter 2.5). During this process the target cable must be disconnected from the target system.

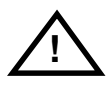

To avoid data line conflicts, the BDI3000 must be disconnected from the target system while programming a new firmware for an other target CPU.

### TARGET A Connector Signals

| Pin | Name       | Description                                                                                                    |  |
|-----|------------|----------------------------------------------------------------------------------------------------|--|
| 1   | DINT       | <b>EJTAG Debug Interrupt</b><br>EJTAG 2.5: This output of the BDI3000 connects to the target DINT line.<br>RC32300: This output of the BDI3000 connects to the target DebugBoot line.                                                                                                    |  |
| 2   | TRST       | <b>EJTAG Test Reset</b><br>This output of the BDI3000 resets the JTAG TAP controller on the target.                                                                                                    |  |
| 3+5 | GND        | System Ground                                                                                                    |  |
| 4   | тск        | EJTAG Test Clock<br>This output of the BDI3000 connects to the target TCK line.                                                                                                    |  |
| 6   | TMS        | <b>EJTAG Test Mode Select</b><br>This output of the BDI3000 connects to the target TMS line.                                                                                                    |  |
| 7   | RESET      | This open collector output of the BDI3000 is used to reset the target system.                                                                                                    |  |
| 8   | TDI        | EJTAG Test Data In<br>This output of the BDI3000 connects to the target TDI line.                                                                                                    |  |
| 9   | VIO Target | <b>1.2 – 5.0V:</b><br>This is the target reference voltage. It indicates that the target has power and it is also used to create the logic-level reference for the input comparators. It also controls the output logic levels to the target. It is normally fed from Vdd I/O on the target board. |  |
| 10  | TDO        | EJTAG Test Data Out<br>This input to the BDI3000 connects to the target TDO line.                                                                                                    |  |

#### 2.2 Connecting the BDI3000 to Power Supply

The BDI3000 needs to be supplied with the enclosed power supply from Abatron (5VDC).

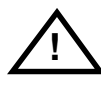

Before use, check if the mains voltage is in accordance with the input voltage printed on power supply. Make sure that, while operating, the power supply is not covered up and not situated near a heater or in direct sun light. Dry location use only.

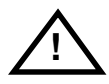

For error-free operation, the power supply to the BDI3000 must be between 4.75V and 5.25V DC. The maximal tolerable supply voltage is 5.25 VDC. Any higher voltage or a wrong polarity might destroy the electronics.

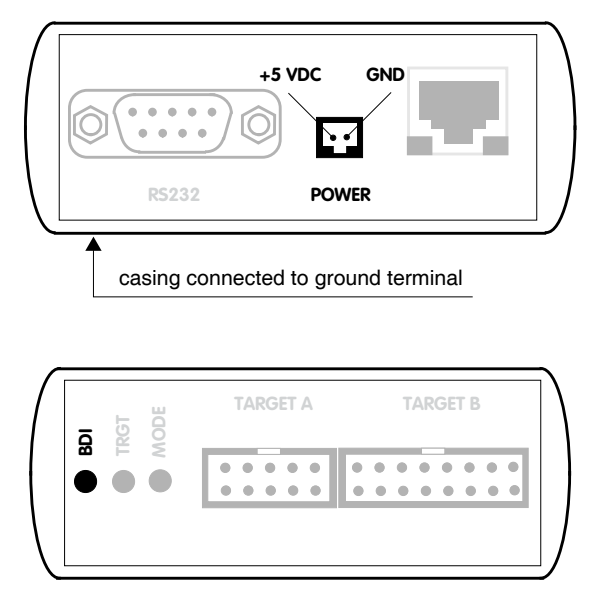

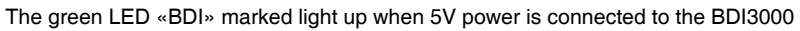

#### Please switch on the system in the following sequence:

- 1 -> external power supply
- 2 -> target system

#### 2.3 Status LED «MODE»

The built in LED indicates the following BDI states:

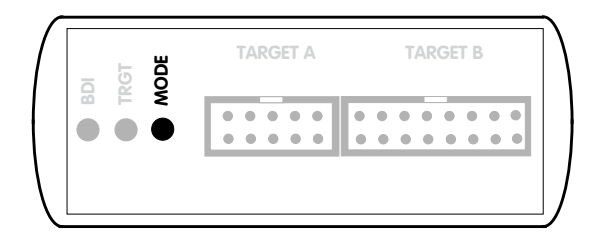

| MODE LED | BDI STATES                                                                                     |  |
|----------|------------------------------------------------------------------------------------------------|--|
| OFF      | The BDI is ready for use, the firmware is already loaded.                                      |  |
| ON       | The output voltage from the power supply is too low.                                           |  |
| BLINK    | The BDI «loader mode» is active (an invalid firmware is loaded or loading firmware is active). |  |

## 2.4 Connecting the BDI3000 to Host

#### 2.4.1 Serial line communication

Serial line communication is only used for the initial configuration of the bdiGDB system.

The host is connected to the BDI through the serial interface (COM1...COM4). The communication cable (included) between BDI and Host is a serial cable. There is the same connector pinout for the BDI and for the Host side (Refer to Figure below).

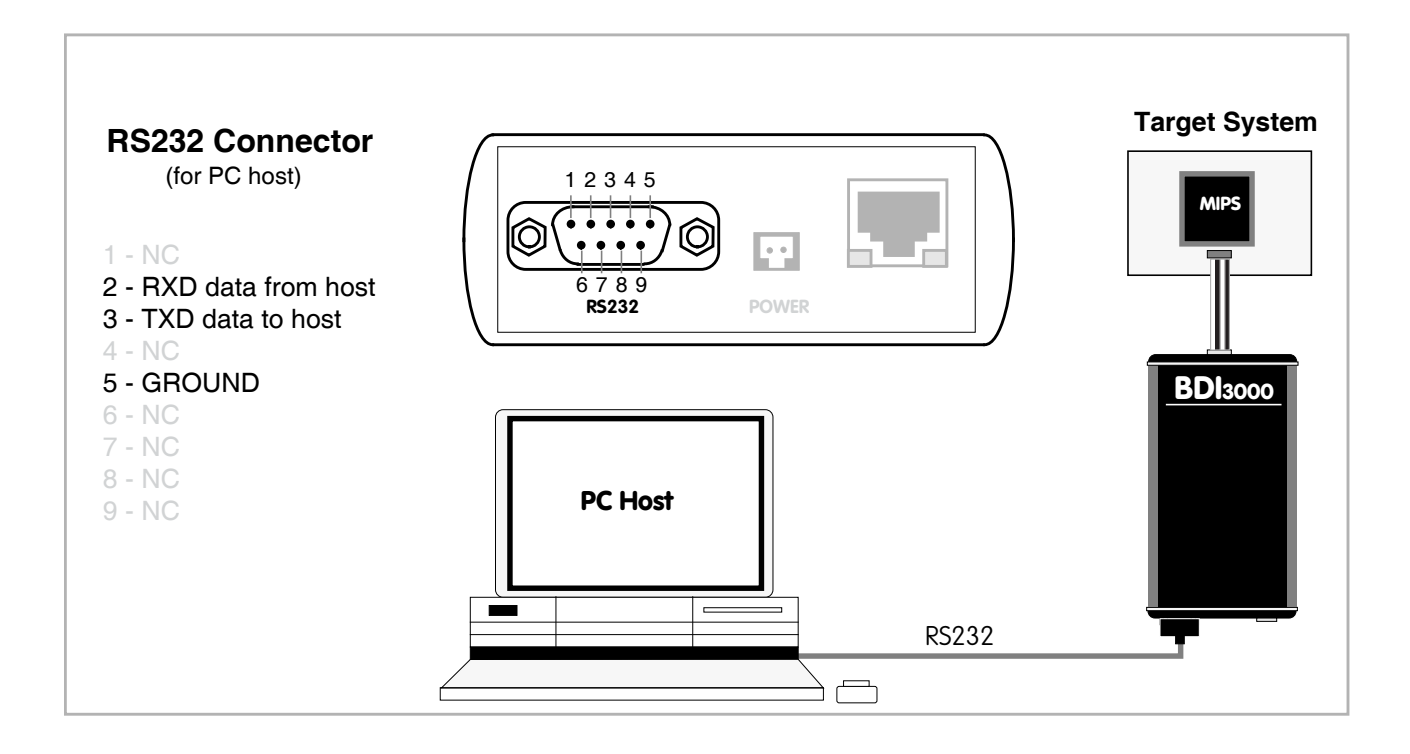

#### 2.4.2 Ethernet communication

The BDI3000 has a built-in 10/100 BASE-T Ethernet interface (see figure below). Connect an UTP (Unshielded Twisted Pair) cable to the BD3000. Contact your network administrator if you have questions about the network.

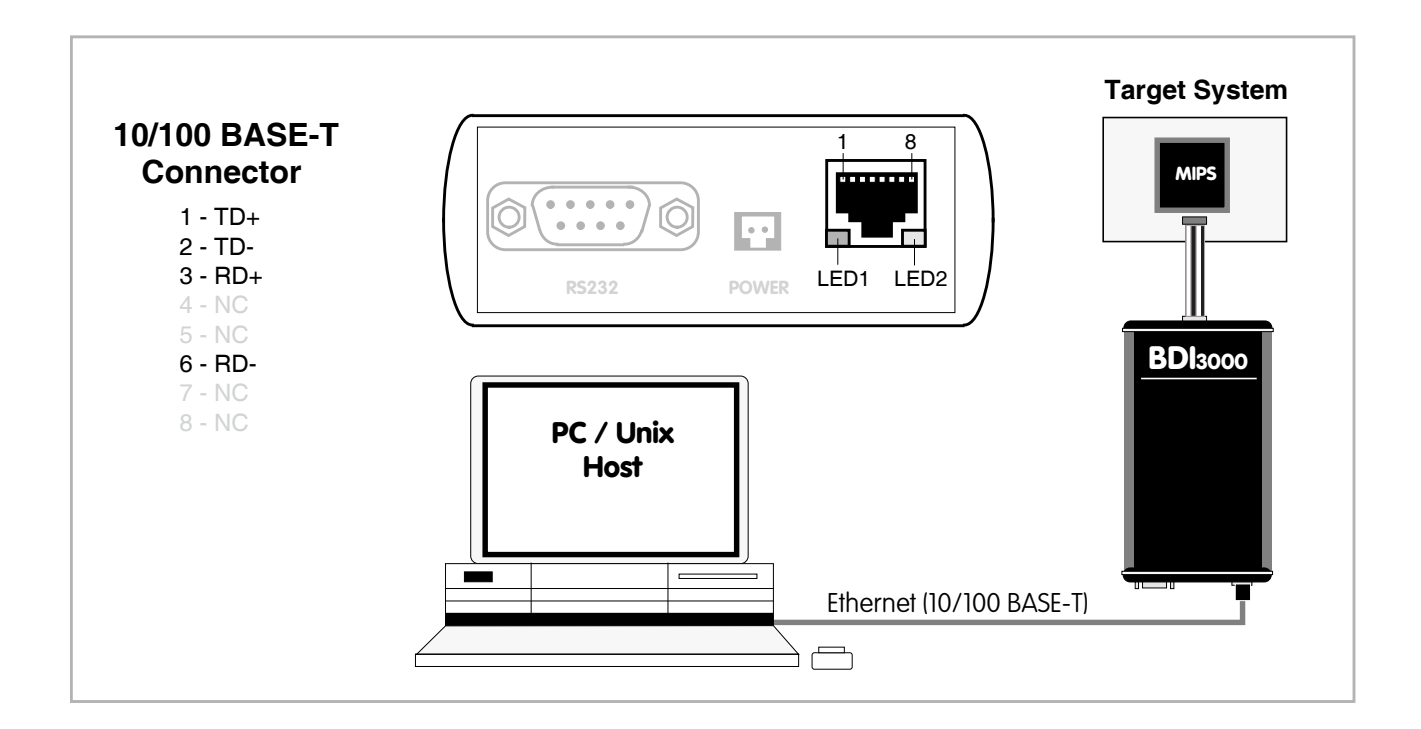

The following explains the meanings of the built-in LED lights:

| LED              | Function        | Description                                                                                                    |
|------------------|-----------------|----------------------------------------------------------------------------------------------------|
| LED 1<br>(green) | Link / Activity | When this LED light is ON, data link is successful between the UTP port<br>of the BDI3000 and the hub to which it is connected.<br>The LED blinks when the BDI3000 is receiving or transmitting data. |
| LED 2<br>(amber) | Speed           | When this LED light is ON, 100Mb/s mode is selected (default).<br>When this LED light is OFF, 10Mb/s mode is selected                                                                                 |

#### 2.5 Installation of the Configuration Software

On the enclosed diskette you will find the BDI configuration software and the firmware required for the BDI3000. For Windows users there is also a TFTP server included.

The following files are on the diskette.

| b30r4kgd.exe | Windows Configuration program                                                           |
|--------------|-----------------------------------------------------------------------------------------|
| b30r4kgd.xxx | Firmware for the BDI3000                                                                |
| tftpsrv.exe  | TFTP server for Windows (WIN32 console application)                                     |
| *.cfg        | Configuration files                                                                     |
| *.def        | Register definition files                                                               |
| loop_le.sss  | S-record file with a short little endian endless loop mapped to 0xBFC00000              |
| loop_be.sss  | S-record file with a short big endian endless loop mapped to $0 \ensuremath{xBFC00000}$ |
| bdisetup.zip | ZIP Archive with the Setup Tool sources for Linux / UNIX hosts.                         |

#### Overview of an installation / configuration process:

- Create a new directory on your hard disk
- Copy the entire contents of the enclosed diskette into this directory
- Linux only: extract the setup tool sources and build the setup tool
- Use the setup tool or Telnet (default IP) to load/update the BDI firmware **Note**: A new BDI has no firmware loaded.
- Use the setup tool or Telnet (default IP) to load the initial configuration parameters IP address of the BDI.
  - IP address of the host with the configuration file.
  - Name of the configuration file. This file is accessed via TFTP.
  - Optional network parameters (subnet mask, default gateway).

#### **Activating BOOTP:**

The BDI can get the network configuration and the name of the configuration file also via BOOTP. For this simple enter 0.0.0.0 as the BDI's IP address (see following chapters). If present, the subnet mask and the default gateway (router) is taken from the BOOTP vendor-specific field as defined in RFC 1533.

With the Linux setup tool, simply use the default parameters for the -c option: [root@LINUX\_1 bdisetup]# ./bdisetup -c -p/dev/ttyS0 -b57

The MAC address is derived from the serial number as follows: MAC: 00-0C-01-xx-xx-xx , replace the xx-xx-xx with the 6 left digits of the serial number Example: SN# 33123407 ==>> 00-0C-01-33-12-34

#### Default IP: 192.168.53.72

Before the BDI is configured the first time, it has a default IP of 192.168.53.72 that allows an initial configuration via Ethernet (Telnet or Setup Tools). If your host is not able to connect to this default IP, then the initial configuration has to be done via the serial connection.

#### 2.5.1 Configuration with a Linux / Unix host

The firmware update and the initial configuration of the BDI3000 is done with a command line utility. In the ZIP Archive bdisetup.zip are all sources to build this utility. More information about this utility can be found at the top in the bdisetup.c source file. There is also a make file included. Starting the tool without any parameter displays information about the syntax and parameters.

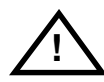

## To avoid data line conflicts, the BDI3000 must be disconnected from the target system while programming the firmware for an other target CPU family.

Following the steps to bring-up a new BDI3000:

#### 1. Build the setup tool:

The setup tool is delivered only as source files. This allows to build the tool on any Linux / Unix host. To build the tool, simply start the make utility.

[root@LINUX\_1 bdisetup]# make cc -02 -c -o bdisetup.o bdisetup.c cc -02 -c -o bdicnf.o bdicnf.c cc -02 -c -o bdidll.o bdidll.c cc -s bdisetup.o bdicnf.o bdidll.o -o bdisetup

#### 2. Check the serial connection to the BDI:

With "bdisetup -v" you may check the serial connection to the BDI. The BDI will respond with information about the current loaded firmware and network configuration.

Note: Login as root, otherwise you probably have no access to the serial port.

```
$ ./bdisetup -v -p/dev/ttyS0 -b115
BDI Type : BDI3000 (SN: 30000154)
Loader : V1.00
Firmware : unknown
MAC : ff-ff-ff-ff-ff
IP Addr : 255.255.255.255
Subnet : 255.255.255.255
Gateway : 255.255.255.255
Host IP : 255.255.255.255
Config : ÿÿÿÿÿÿ.....
```

#### 3. Load/Update the BDI firmware:

With "bdisetup -u" the firmware is programmed into the BDI3000 flash memory. This configures the BDI for the target you are using. Based on the parameters -a and -t, the tool selects the correct firmware file. If the firmware file is in the same directory as the setup tool, there is no need to enter a -d parameter.

```
$ ./bdisetup -u -p/dev/ttyS0 -b115 -aGDB -tMIPS
Connecting to BDI loader
Programming firmware with ./b30r4kgd.100
Erasing firmware flash ....
Erasing firmware flash passed
Programming firmware flash ....
Programming firmware flash passed
```

#### 4. Transmit the initial configuration parameters:

With "bdisetup -c" the configuration parameters are written to the flash memory within the BDI. The following parameters are used to configure the BDI:

| BDI IP Address           | The IP address for the BDI3000. Ask your network administrator for as-<br>signing an IP address to this BDI3000. Every BDI3000 in your network<br>needs a different IP address.                                                                                                    |
|--------------------------|----------------------------------------------------------------------------------------------------|
| Subnet Mask              | The subnet mask of the network where the BDI is connected to. A subnet mask of 255.255.255.255 disables the gateway feature. Ask your network administrator for the correct subnet mask. If the BDI and the host are in the same subnet, it is not necessary to enter a subnet mask.                                                                 |
| Default Gateway          | Enter the IP address of the default gateway. Ask your network administra-<br>tor for the correct gateway IP address. If the gateway feature is disabled,<br>you may enter 255.255.255.255 or any other value.                                                                                                    |
| Config - Host IP Address | Enter the IP address of the host with the configuration file. The configura-<br>tion file is automatically read by the BDI after every start-up via TFTP.<br>If the host IP is 255.255.255.255 then the setup tool stores the configura-<br>tion read from the file into the BDI internal flash memory. In this case no<br>TFTP server is necessary. |
| Configuration file       | Enter the full path and name of the configuration file. This file is read by the setup tool or via TFTP. Keep in mind that TFTP has it's own root directory (usual /tftpboot).                                                                                                    |
| + /1 -1 · · / · /        |                                                                                                    |

\$ ./bdisetup -c -p/dev/ttyS0 -b115 \
> -i151.120.25.102 \
> -h151.120.25.112 \
> -fe:/bdi3000/mytarget.cfg
Connecting to BDI loader
Writing network configuration
Configuration passed

#### 5. Check configuration and exit loader mode:

The BDI is in loader mode when there is no valid firmware loaded or you connect to it with the setup tool. While in loader mode, the Mode LED is blinking. The BDI will not respond to network requests while in loader mode. To exit loader mode, the "bdisetup -v -s" can be used. You may also power-off the BDI, wait some time (1min.) and power-on it again to exit loader mode.

```
$ ./bdisetup -v -p/dev/ttyS0 -b115 -s
BDI Type : BDI3000 (SN: 30000154)
Loader : V1.00
Firmware : V1.00 bdiGDB for MIPS32
MAC : 00-0c-01-30-00-01
IP Addr : 151.120.25.102
Subnet : 255.255.255.255
Gateway : 255.255.255
Host IP : 151.120.25.112
Config : /bdi3000/mytarget.cfg
```

The Mode LED should go off, and you can try to connect to the BDI via Telnet.

```
$ telnet 151.120.25.102
```

#### 2.5.2 Configuration with a Windows host

First make sure that the BDI is properly connected (see Chapter 2.1 to 2.4).

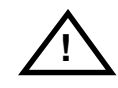

To avoid data line conflicts, the BDI3000 must be disconnected from the target system while programming the firmware for an other target CPU family.

| BDI3000 Update/Setup                           | x                                 |  |  |
|------------------------------------------------|-----------------------------------|--|--|
| Connect BDI3000 Loader<br>Channel<br>Port COM1 | SN: 30000154<br>MAC: 000C01300001 |  |  |
| Speed 115200                                   | Version: 1.00                     |  |  |
| BD13000 Firmware                               |                                   |  |  |
| Loaded Version: 1.00<br>Newest Version: 1.00   |                                   |  |  |
| Current Erase                                  | Update                            |  |  |
| Configuration                                  |                                   |  |  |
| BDI IP Address                                 | 151.120.25.102                    |  |  |
| Subnet Mask                                    | 255.255.255.0                     |  |  |
| Default Gateway                                | 255.255.255.255                   |  |  |
| Config - Host IP Address                       | 151.120.25.112                    |  |  |
| Configuration file                             |                                   |  |  |
| /bdi3000/mytarget.cfg                          |                                   |  |  |
| Cancel Ok                                      | Transmit                          |  |  |
| Writing setup data passed                      |                                   |  |  |

dialog box «BDI3000 Update/Setup»

Before you can use the BDI3000 together with the GNU debugger, you must store the initial configuration parameters in the BDI3000 flash memory. The following options allow you to do this:

| Port    | Select the communication port where the BDI3000 is connected during this setup session. If you select Network, make sure the Loader is already active (Mode LED blinking). If there is already a firmware loaded and running, use the Telnet command "boot loader" to activate Loader Mode. |
|---------|----------------------------------------------------------------------------------------------------|
| Speed   | Select the baudrate used to communicate with the BDI3000 loader during this setup session.                                                                                                    |
| Connect | Click on this button to establish a connection with the BDI3000 loader.<br>Once connected, the BDI3000 remains in loader mode until it is restarted<br>or this dialog box is closed.                                                                                                    |
| Current | Press this button to read back the current loaded BDI3000 firmware version. The current firmware version will be displayed.                                                                                                    |

| Erase                    | Press this button to erase the current loaded firmware.                                                                                                    |
|--------------------------|----------------------------------------------------------------------------------------------------|
| Update                   | This button is only active if there is a newer firmware version present in the execution directory of the bdiGDB setup software. Press this button to write the new firmware into the BDI3000 flash memory.                                                                                                    |
| BDI IP Address           | Enter the IP address for the BDI3000. Use the following format:<br>xxx.xxx.xxx e.g.151.120.25.101<br>Ask your network administrator for assigning an IP address to this<br>BDI3000. Every BDI3000 in your network needs a different IP address.                                                                                                    |
| Subnet Mask              | Enter the subnet mask of the network where the BDI is connected to.<br>Use the following format: xxx.xxx.xxxe.g.255.255.255.0<br>A subnet mask of 255.255.255.255 disables the gateway feature.<br>Ask your network administrator for the correct subnet mask.                                                                                       |
| Default Gateway          | Enter the IP address of the default gateway. Ask your network administra-<br>tor for the correct gateway IP address. If the gateway feature is disabled,<br>you may enter 255.255.255 or any other value.                                                                                                    |
| Config - Host IP Address | Enter the IP address of the host with the configuration file. The configura-<br>tion file is automatically read by the BDI after every start-up via TFTP.<br>If the host IP is 255.255.255.255 then the setup tool stores the configura-<br>tion read from the file into the BDI internal flash memory. In this case no<br>TFTP server is necessary. |
| Configuration file       | Enter the full path and name of the configuration file. This file is read by the setup tool or via TFTP.                                                                                                    |
| Transmit                 | Click on this button to store the configuration in the BDI3000 flash memory.                                                                                                    |

#### Note:

Using this setup tool via the Network channel is only possible if the BDI3000 is already in Loader mode (Mode LED blinking). To force Loader mode, enter "boot loader" at the Telnet. The setup tool tries first to establish a connection to the Loader via the IP address present in the "BDI IP Address" entry field. If there is no connection established after a time-out, it tries to connect to the default IP (192.168.53.72).

#### 2.5.3 Configuration via Telnet / TFTP

The firmware update and the initial configuration of the BDI3000 can also be done interactively via a Telnet connection and a running TFTP server on the host with the firmware file. In cases where it is not possible to connect to the default IP, the initial setup has to be done via a serial connection.

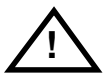

## To avoid data line conflicts, the BDI3000 must be disconnected from the target system while programming the firmware for an other target CPU family.

Following the steps to bring-up a new BDI3000 or updating the firmware. Connect to the BDI Loader via Telnet. If a firmware is already running enter "boot loader" and reconnect via Telnet.

\$ telnet 192.168.53.72
or
\$ telnet <your BDI IP address>

Update the network parameters so it matches your needs:

```
LDR>network
               : 00-0c-01-30-00-01
   BDI MAC
    BDI IP
              : 192.168.53.72
    BDI Subnet : 255.255.255.0
    BDI Gateway : 255.255.255.255
    Config IP
              : 255.255.255.255
    Config File :
LDR>netip 151.120.25.102
LDR>nethost 151.120.25.112
LDR>netfile /bdi3000/mytarget.cfg
LDR>network
    BDI MAC
               : 00-0c-01-30-00-01
    BDI IP
               : 151.120.25.102
    BDI Subnet : 255.255.255.0
    BDI Gateway : 255.255.255.255
              : 151.120.25.112
    Config IP
    Config File : /bdi3000/mytarget.cfg
LDR>network save
saving network configuration ... passed
   BDI MAC : 00-0c-01-30-00-01
   BDI IP
              : 151.120.25.102
   BDI Subnet : 255.255.255.0
    BDI Gateway : 255.255.255.255
    Config IP : 151.120.25.112
    Config File : /bdi3000/mytarget.cfg
```

#### In case the subnet has changed, reboot before trying to load the firmware

LDR>boot loader

Connect again via Telnet and program the firmware into the BDI flash:

```
$ telnet 151.120.25.102
LDR>info
   BDI Firmware: not loaded
    BDI CPLD ID : 01285043
   BDI CPLD UES: fffffff
             : 00-0c-01-30-00-01
   BDI MAC
   BDI IP
              : 151.120.25.102
   BDI Subnet : 255.255.255.0
   BDI Gateway : 255.255.255.255
    Config IP : 151.120.25.112
    Config File : /bdi3000/mytarget.cfg
LDR>fwload e:/temp/b30r4kgd.100
erasing firmware flash ... passed
programming firmware flash ... passed
LDR>info
   BDI Firmware: 32 / 1.00
    BDI CPLD ID : 01285043
    BDI CPLD UES: fffffff
    BDI MAC : 00-0c-01-30-00-01
    BDI IP
               : 151.120.25.102
    BDI Subnet : 255.255.255.0
    BDI Gateway : 255.255.255.255
    Config IP
               : 151.120.25.112
    Config File : /bdi3000/mytarget.cfg
```

LDR>

To boot now into the firmware use:

LDR>boot

The Mode LED should go off, and you can try to connect to the BDI again via Telnet.

telnet 151.120.25.102

#### 2.6 Testing the BDI3000 to host connection

After the initial setup is done, you can test the communication between the host and the BDI3000. There is no need for a target configuration file and no TFTP server is needed on the host.

- If not already done, connect the BDI3000 system to the network.
- Power-up the BDI3000.
- Start a Telnet client on the host and connect to the BDI3000 (the IP address you entered during initial configuration).
- If everything is okay, a sign on message like «BDI Debugger for Embedded PowerPC» and a list of the available commands should be displayed in the Telnet window.

#### 2.7 TFTP server for Windows

The bdiGDB system uses TFTP to access the configuration file and to load the application program. Because there is no TFTP server bundled with Windows, Abatron provides a TFTP server application **tftpsrv.exe**. This WIN32 console application runs as normal user application (not as a system service).

Command line syntax: tftpsrv [p] [w] [dRootDirectory]

Without any parameter, the server starts in read-only mode. This means, only read access request from the client are granted. This is the normal working mode. The bdiGDB system needs only read access to the configuration and program files.

The parameter [p] enables protocol output to the console window. Try it. The parameter [w] enables write accesses to the host file system. The parameter [d] allows to define a root directory.

| tftpsrv p         | Starts the TFTP server and enables protocol output                                                                                                    |
|-------------------|----------------------------------------------------------------------------------------------------|
| tftpsrv p w       | Starts the TFTP server, enables protocol output and write accesses are allowed.                                                                                                    |
| tftpsrv dC:\tftp\ | Starts the TFTP server and allows only access to files in C:\tftp and its subdirectories. As file name, use relative names.<br>For example "bdi\mpc750.cfg" accesses "C:\tftp\bdi\mpc750.cfg" |

You may enter the TFTP server into the Startup group so the server is started every time you login.

## 3 Using bdiGDB

#### 3.1 Principle of operation

The firmware within the BDI handles the GDB request and accesses the target memory or registers via the JTAG interface. There is no need for any debug software on the target system. After loading the code via TFTP debugging can begin at the very first assembler statement.

Whenever the BDI system is powered-up the following sequence starts:

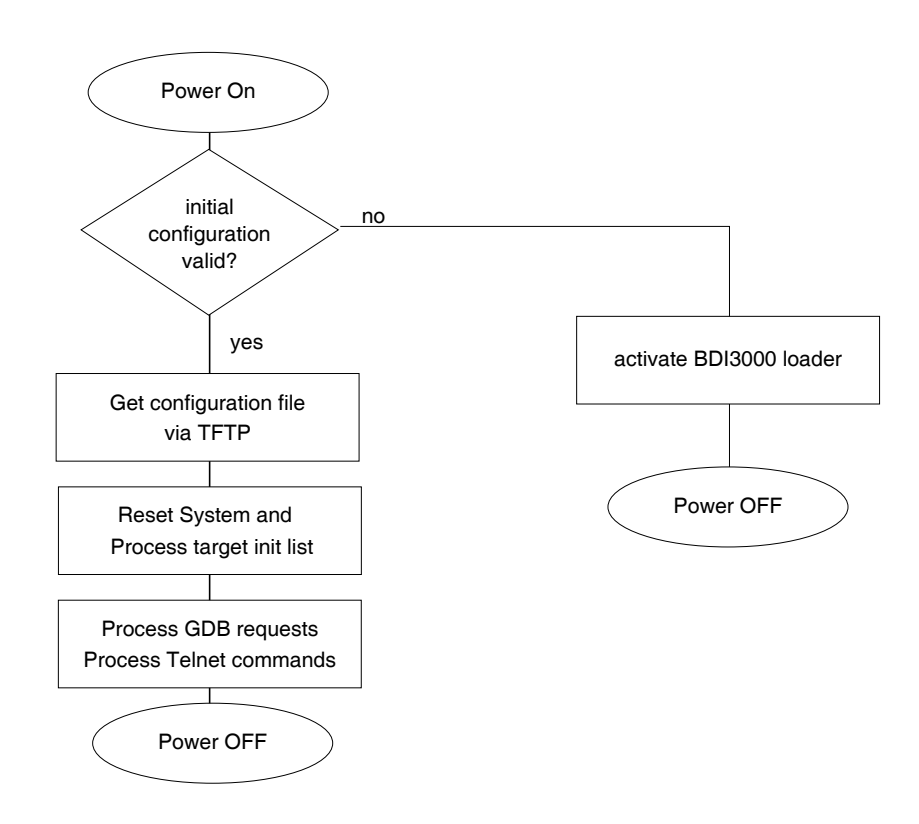

#### 3.2 Configuration File

The configuration file is automatically read by the BDI3000 after every power on. The syntax of this file is as follows:

```
; comment
[part name]
identifier parameter1 parameter2 ..... parameterN ; comment
identifier parameter1 parameter2 ..... parameterN
.....
[part name]
identifier parameter1 parameter2 ..... parameterN
identifier parameter1 parameter2 ..... parameterN
.....
etc.
```

Numeric parameters can be entered as decimal (e.g. 700) or as hexadecimal (0x80000).

#### Note for IDR RC32300 processors:

The debug boot function on IDT RC323000 processors does not work. Therefore the EJTAG debug interface can not always get control over the processor if there is no valid code in the boot ROM. If there is an empty boot flash, the BDI may need multiple reset sequences until it gets control over the processor. It is recommended to program at least a small endless loop into the boot flash. On the distribution diskette you will find the appropriate S-record files with this small loop code. One for little endian and one for big endian systems.

Also the hardware breakpoint logic inside the RC32300 does not always work as expected. It is highly recommended to use only BREAKMODE SOFT and STEPMODE SWBP. In cases where it is absolutely necessary to use hardware breakpoints (debugging ROM code) use the HWBP's very defensive. Do not set breakpoints following load/store instructions or following a branch with a load/store instruction in the branch delay slot. This is especially important if the code is cached.

## 3.2.1 Part [INIT]

The part [INIT] defines a list of commands which should be executed every time the target comes out of reset. The commands are used to get the target ready for loading the program file.

| WGPR register value | Write value to the<br>register<br>value<br>Example:                                                               | e selected general purpose register.<br>the register number 0 31<br>the value to write into the register<br>WGPR 0 5                                                        |
|---------------------|----------------------------------------------------------------------------------------------------|----------------------------------------------------------------------------------------------------|
| WREG name value     | Write value to the<br>name<br>value<br>Example:                                                                   | e selected register/memory by name<br>the case sensitive register name from the reg def file<br>the value to write to the register/memory<br>WREG pc 0xbfc00000             |
| WCP0 register value | Write value to the<br>register<br>value<br>Example:                                                               | e selected Coprocessor 0 register.<br>the register number 0 31, add 0x0n00 for Select n<br>the value to write into the register<br>WCP0 13 0x00000000 ;Clear Cause Register |
| RCP0 register       | Read the selecter<br>register<br>Example:                                                                         | ed Coprocessor 0 register.<br>the register number 0 31, add 0x0n00 for Select n<br>RCP0 16 ; Read Config0                                                                   |
| WM8 address value   | Write a byte (8bi<br>address<br>value<br>Example:                                                                 | t) to the selected memory place.<br>the memory address<br>the value to write to the target memory<br>WM8 0xFFFFFA21 0x04 ; SYPCR: watchdog disable                          |
| WM16 address value  | Write a half word<br>address<br>value<br>Example:                                                                 | l (16bit) to the selected memory place.<br>the memory address<br>the value to write to the target memory<br>WM16 0x02200200 0x0002 ; TBSCR                                  |
| WM32 address value  | Write a word (32<br>address<br>value<br>Example:                                                                  | bit) to the selected memory place.<br>the memory address<br>the value to write to the target memory<br>WM32 0x02200000 0x01632440 ; SIUMCR                                  |
| RM8 address value   | Read a byte (8bit) from the selected memory place.<br>address the memory address<br>Example: RM8 0x00000000       |                                                                                                    |
| RM16 address value  | Read a half word (16bit) from the selected memory place.<br>address the memory address<br>Example: RM16 0x0000000 |                                                                                                    |
| RM32 address value  | Read a word (32<br>address<br>Example: RM                                                                         | bit) from the selected memory place.<br>the memory address<br>32 0x00000000                                                                                                 |

| DELAY value    | Delay for the sele<br>value<br>Example:       | ected time.<br>the delay time in milliseconds (130000)<br>DELAY 500 ; delay for 0.5 seconds                                                                                                   |
|----------------|-----------------------------------------------|----------------------------------------------------------------------------------------------------|
| IVIC ways sets | This entry invalid<br>way<br>sets<br>Example: | lates the instruction cache.<br>the number of ways in the IC<br>the number of sets in the IC<br>IVIC 2 256 ; Invalidate IC, 2 way, 256 sets                                                   |
| IVDC ways sets | This entry invalid<br>way<br>sets<br>Example: | lates the data cache.<br>the number of ways in the DC<br>the number of sets in the DC<br>IVDC 2 64 ; Invalidate DC, 2 way, 64 sets                                                            |
| WTLB vpn rpn   | Adds an entry to<br>vpn<br>rpn<br>Example:    | the TLB array. For parameter description see below.<br>the virtual page number, size and ASID<br>the real page number, coherency and DVG bits<br>WTLB 0x00000500 0x01FC0017 ;Boot ROM 2 x 1MB |

#### Adding entries to the TLB:

Sometimes it is necessary to setup the TLB before memory can be accessed. This is because on a MIPS the MMU is always enabled. The init list entry WTLB allows an initial setup of the TLB array. The first WTLB entry clears also the whole TLB array.

The vpn parameter defines the effective page number, size and ASID:

| -                      |                                      | +-++                                         |   |
|------------------------|--------------------------------------|----------------------------------------------|---|
|                        | VPN                                  | - SIZE  ASID                                 |   |
| The SIZE field decodes | 19<br>as follows:                    | 1 4 8                                        |   |
| 0 = (1KB)<br>5 = 1MB   | 1 = 4KB $2 = 16KI5 = 4MB$ $7 = 16MI$ | B 3 = 64KB 4 = 256KI<br>B 8 = 64MB 9 = 256MI | B |

The rpn parameter defines the real page number, coherency and DVG bits:

| +    |     | + + - | + | ++  |
|------|-----|-------|---|-----|
| ERPN | RPN |       | C | DVG |
| +    |     | + + - | + | ++  |
| 4    | 20  | 2     | 3 | 3   |

The field ERPN (extended real page number) is used for physical address bits 35:32. The field positions are selected so the physical address becomes readable.

The following example clears the TLB and adds one entry to access ROM via address 0x00000000.

[INIT] ; Setup TLB WTLB 0x0000500 0x01FC0017 ;Boot ROM 2 x 1MB, uncached DVG

## 3.2.2 Part [TARGET]

The part [TARGET] defines some target specific values.

| CPUTYPE type [MIPS16] | This value gives<br>tional parameter<br>points in any cas<br>of the GDB Z0 pa<br>type | the BDI information about the connected CPU. The op-<br>MIPS16 forces the BDI to use 16-bit software break-<br>e. If this parameter is not present, the "length" parameter<br>acket selects between 32-bit and 16-bit breakpoints.<br>RC32300, AU1000, M4K, M4KE, M24K, M34K, M74K<br>M1004K, M1074K, EJTAG20, iAptiv |
|-----------------------|---------------------------------------------------------------------------------------|----------------------------------------------------------------------------------------------------|
|                       | Example:                                                                              | CPUTYPE M4KE                                                                                                    |
| ENDIAN format         | This entry define                                                                     | s the endiannes of the memory system.                                                                                                    |
|                       | format                                                                                | The endiannes of the target memory:<br>BIG (default), LITTLE                                                                                                    |
|                       | Example:                                                                              | ENDIAN LITTLE                                                                                                    |
| JTAGCLOCK value       | With this value y                                                                     | ou select the JTAG clock frequency.                                                                                                    |
|                       | value                                                                                 | The JTAG clock frequency in Hertz or an index valuefrom the following table: $0 = 32 \text{ MHz}$ $1 = 16 \text{ MHz}$ $2 = 11 \text{ MHz}$ $5 = 4 \text{ MHz}$                                                                                                    |
|                       | Example:                                                                              | JTAGCLOCK 1 ; JTAG clock is 16 MHz                                                                                                    |
| JTAGDELAY wait        | This entry define<br>or after a value v<br>ory with a fast JT<br>wait<br>Example:     | s a wait time in Run-Test/Idle state before a value is read<br>vas written via JTAG. Useful when accessing slow mem-<br>TAG clock. Allows to optimize download performance.<br>number of 8 TCK's in Run-Test/Idle state<br>JTAGDELAY 4 ; Wait for 32 TCK's                                                            |
| BDIMODE mode [param]  | This parameter s supported:                                                           | elects the BDI debugging mode. The following modes are                                                                                                    |
|                       | LOADONLY                                                                              | Loads and starts the application code. No debugging via JTAG port.                                                                                                    |
|                       | AGENT                                                                                 | The debug agent runs within the BDI. There is no need<br>for any debug software on the target. This mode accepts<br>a second parameter. If RUN is entered as a second pa-<br>rameter, the loaded application will be started immedi-<br>ately.                                                                        |
|                       | Example:                                                                              | BDIMODE AGENT RUN                                                                                                    |
| RESET type [time]     | This parameter s<br>ing power-up or v                                                 | selects the type of reset the BDI applies to the target dur-<br>when "reset" is entered via Telnet. Default is HARD.                                                                                                    |
|                       | JTAG                                                                                  | Reset is forced via the EJTAG control register.                                                                                                    |
|                       | HARD                                                                                  | Reset is applied via the EJTAG connector reset pin.<br>The "time" parameter defines the time in milliseconds<br>the BDI assert the reset signal.                                                                                                    |
|                       | Example:                                                                              | RESET JTAG                                                                                                    |

| POWERUP delay         | This parameter defines a delay in milliseconds the BDI waits get has been powered-up until JTAG communications starts |                                                                                                    |                                                                                       | onds the BDI waits after the tar-<br>munications starts.                                                                                                    |
|-----------------------|----------------------------------------------------------------------------------------------------|----------------------------------------------------------------------------------------------------|---------------------------------------------------------------------------------------|----------------------------------------------------------------------------------------------------|
|                       | delay                                                                                                    | the power-up                                                                                                  | start delay                                                                           | in milliseconds (default 2 sec.)                                                                                                    |
|                       | Example:                                                                                                    | POWERUP                                                                                                    | 5000                                                                                  | ;start delay after power-up                                                                                                    |
| WAKEUP time           | This entry in the<br>between releasi<br>target. This init li<br>to the processor                                      | init list allows to<br>ng the RESET<br>st entry may be<br>s reset pin.                                        | define a d<br>line and s<br>necessary                                                 | elay time (in ms) the BDI inserts<br>tarting communicating with the<br>r if RESET is delayed on its way                                                                                                    |
|                       | time                                                                                                    | the delay time                                                                                                | e in millised                                                                         | conds                                                                                                    |
|                       | Example:                                                                                                    | WAKEUP 300                                                                                                    | 00 ; insert 3                                                                         | 3sec wake-up time                                                                                                    |
| STARTUP mode [runtime | ]This parameter :                                                                                                    | selects the targ                                                                                              | jet startup i                                                                         | node:                                                                                                    |
| -                     | HALT                                                                                                    | This default n<br>mode immedi                                                                                 | node tries t<br>ately out o                                                           | o forces the target to debug<br>f reset.                                                                                                    |
|                       | STOP                                                                                                    | In this mode,<br>"runtime" mill<br>when monitor                                                               | the BDI let<br>iseconds a<br>code shou                                                | s the target execute code for<br>fter reset. This mode is useful<br>Ild initialize the target system.                                                                                                    |
|                       | RUN                                                                                                    | After reset, the Telnet "halt" o                                                                              | e target exe<br>command.                                                              | ecutes code until stopped by the                                                                                                    |
|                       | Example:                                                                                                    | STARTUP ST                                                                                                    | FOP 3000 ;                                                                            | let the CPU run for 3 seconds                                                                                                    |
| BREAKMODE mode        | This parameter mode can also b                                                                                        | defines how b<br>be changed via                                                                               | reakpoints<br>the Telnet                                                              | are implemented. The current interface                                                                                                    |
|                       | SOFT                                                                                                    | This is the no<br>by replacing o                                                                              | rmal mode<br>code with a                                                              | . Breakpoints are implemented SDBBR instruction.                                                                                                    |
|                       | HARD                                                                                                    | In this mode,                                                                                                 | the EJTAG                                                                             | breakpoint hardware is used.                                                                                                    |
|                       | Example:                                                                                                    | BREAKMODI                                                                                                    | E HARD                                                                                |                                                                                                    |
| STEPMODE mode         | This parameter of<br>The alternate sto<br>structions that ca<br>all step modes.<br>(e.g. RC32300)<br>JTAG             | defines how sir<br>ep modes (HW)<br>auses a TLB m<br>Some of them<br>others support<br>This is the definition | ngle step (ir<br>BP or SWB<br>hiss except<br>do not imp<br>only one ha<br>fault mode. | nstruction step) is implemented.<br>P) are useful when stepping in-<br>ion. Not all targets allow to use<br>plement the EJTAG step mode<br>ardware instruction breakpoint.<br>The step feature of the EJTAG<br>for single stepping |
|                       | HWBP                                                                                                    | In this mode, to implement                                                                                    | one or two<br>sinale step                                                             | hardware breakpoints are used                                                                                                    |
|                       | SWBP                                                                                                    | In this mode, to implement                                                                                    | one or two<br>single step                                                             | software breakpoints are used ping.                                                                                                    |
|                       | Example:                                                                                                    | STEPMODE                                                                                                    | HWBP                                                                                  |                                                                                                    |
| VECTOR CATCH          | When this line<br>Catching except<br>writable.                                                                        | is present, the<br>ions is only po                                                                            | e BDI catc<br>ssible if the                                                           | hes all unhandled exceptions.<br>e vector table at 0x80000000 is                                                                                                    |
|                       | Example:                                                                                                    | VECTOR CA                                                                                                    | TCH ; catcl                                                                           | h unhandled exception                                                                                                    |

| WORKSPACE address   | If a workspace is<br>The workspace i<br>64 bytes of RAM<br>address<br>Example:                                                                                           | s defined, the BDI uses a faster download / upload mode.<br>s used for a short code sequence. There must be at least<br>l available for this purpose.<br>the address of the RAM area<br>WORKSPACE 0xA0000080                                                                                                    |
|---------------------|----------------------------------------------------------------------------------------------------|----------------------------------------------------------------------------------------------------|
| MMU XLAT            | The BDI support<br>present, the BDI<br>net are virtual ac<br>entries before ac<br>or user page tab<br>Translation can b<br>For more information                          | as Linux kernel debugging when MMU is on. If this line is<br>assumes that all addresses received from GDB and Tel-<br>ddresses. If necessary the BDI creates appropriate TLB<br>creasing memory based on information found in the kernel<br>le.<br>be probed with the Telnet command PHYS.<br>ation see also chapter "Embedded Linux MMU Support".                                                                                                    |
|                     | Example:                                                                                                    | MMU XLAT ;enable virtual addresses translation                                                                                                    |
| PTBASE addr [64BIT] | This parameter of<br>two page table p<br>assume 64-bit P<br>Linux MMU Supp<br>addr<br>Example:                                                                           | defines the memory address where the BDI looks for the<br>ointers. If the additional "64BIT" option is present, the BDI<br>TE's. For more information see also chapter "Embedded<br>port".<br>Address of the memory used to store the two page table<br>pointers.<br>PTBASE 0x800002f0                                                                                                    |
| SIO port [baudrate] | When this line is<br>connector. The p<br>host communica<br>Telnet port (23).<br>you should see to<br>normal Telnet co<br>dependent. Also<br>port<br>baudrate<br>Example: | present, a TCP/IP channel is routed to the BDI's RS232<br>bort parameter defines the TCP port used for this BDI to<br>tion. You may choose any port except 0 and the default<br>On the host, open a Telnet session using this port. Now<br>the UART output in this Telnet session. You can use the<br>princetion to the BDI in parallel, they work completely in-<br>input to the UART is implemented.<br>The TCP/IP port used for the host communication.<br>The BDI supports 2400 115200 baud<br>SIO 7 9600 ;TCP port for virtual IO |
| REGLIST list        | This parameter of<br>standard registe<br>The following na<br>STD<br>FPR<br>CP0<br>Example:                                                                               | defines what registers are sent to GDB. By default only the<br>rs are sent (gpr's, sr, lo, hi, bad, cause, pc, dummy fpr's).<br>mes are use to select a register group:<br>The standard registers.<br>The real floating point registers<br>Some CP0 registers.<br>REGLIST STD FPR ; standard and FP registers                                                                                                    |

#### Daisy chained JTAG devices:

For MIPS targets, the BDI can also handle systems with multiple devices connected to the JTAG scan chain. In order to put the other devices into BYPASS mode and to count for the additional bypass registers, the BDI needs some information about the scan chain layout. Enter the number (count) and total instruction register (irlen) length of the devices present before the MIPS chip (Predecessor). Enter the appropriate information also for the devices following the MIPS chip (Successor):

SCANPRED count irlen [bypass]

This value gives the BDI information about JTAG devices present before the MIPS chip in the JTAG scan chain.

| count    | The number of preceding devices                                                                                                    |
|----------|----------------------------------------------------------------------------------------------------|
| irlen    | The sum of the length of all preceding instruction registers (IR).                                                                                              |
| bypass   | An optional hexadecimal bypass pattern. Only neces-<br>sary if one of the additional JTAG devices needs a by-<br>pass instruction that is no all one's (fffff). |
| Example: | SCANPRED 1 8 ; one device with an IR length of 8<br>SCANPRED 1 5 12 ;use 10010 as bypass instruction                                                            |

#### SCANSUCC count irlen [bypass]

This value gives the BDI information about JTAG devices present after the MIPS chip in the JTAG scan chain.

| count    | The number of succeeding devices                                                                                                    |
|----------|----------------------------------------------------------------------------------------------------|
| count    | The number of succeeding devices                                                                                                    |
| irlen    | The sum of the length of all succeeding instruction reg-<br>isters (IR).                                                                                         |
| bypass   | An optional hexadecimal bypass pattern. Only neces-<br>sary if one of the additional JTAG devices needs a by-<br>pass instruction that is no all one's (ffffff). |
| Example: | SCANSUCC 2 12 ; two device with an IR length of 8+4<br>SCANSUCC 1 8 3c ; use 00111100 as bypass instr.                                                           |

#### Low level JTAG scan chain configuration:

Sometimes it is necessary to configure the test access port (TAP) of the target before the EJTAG debug interface is visible and accessible in the usual way. The BDI supports this configuration in a very generic way via the SCANINIT configuration option. It accepts a string that defines the JTAG sequence to execute. The following example shows how to use these commands:

| ; Configure | Master  | TAP  | to   | make  | EJTAG | TAP   | visibl | le    |      |
|-------------|---------|------|------|-------|-------|-------|--------|-------|------|
| SCANINIT    | t1:w100 | 0:t0 | ):w1 | L000: | ; t   | coggl | e TRSI | Г     |      |
| SCANINIT    | i5=05:w | 1000 | 000  |       | ;e    | enter | MIPS   | EJTAG | mode |

The following low level JTAG commands are supported in the string. Use ":" between commands.

| I <n>=<b2b1b0></b2b1b0></n> | write IR, b0 is first scanned             |  |  |  |  |  |
|-----------------------------|-------------------------------------------|--|--|--|--|--|
| D <n>=<b2b1b0></b2b1b0></n> | write DR, b0 is first scanned             |  |  |  |  |  |
|                             | n : the number of bits 1256               |  |  |  |  |  |
|                             | bx : a data byte, two hex digits          |  |  |  |  |  |
| W <n></n>                   | wait for n (decimal) micro seconds        |  |  |  |  |  |
| Т1                          | assert TRST                               |  |  |  |  |  |
| Т0                          | release TRST                              |  |  |  |  |  |
| Rl                          | assert RESET                              |  |  |  |  |  |
| R0                          | release RESET                             |  |  |  |  |  |
| CH <n></n>                  | clock TCK n (decimal) times with TMS high |  |  |  |  |  |
| CL <n></n>                  | clock TCK n (decimal) times with TMS low  |  |  |  |  |  |
|                             |                                           |  |  |  |  |  |

The SCANINIT sequence replaces the standard TAP reset sequence used in the BDI firmware. This standard TAP reset sequence asserts TRST for 1 ms and then toggles TCK 5 times with TMS high. After this init sequence the scan chain should look like defined with SCANPRED and SCANSUCC.

### 3.2.3 Part [HOST]

The part [HOST] defines some host specific values.

| IP ipaddress           | The IP address of<br>ipaddress<br>Example:                                                                                  | of the host.<br>the IP address in the form xxx.xxx.xxx.xxx<br>IP 151.120.25.100                                                                                                    |
|------------------------|----------------------------------------------------------------------------------------------------|----------------------------------------------------------------------------------------------------|
| FILE filename          | The default name<br>command. This is<br>starts with a \$, the<br>filename<br>Example:                                       | e of the file that is loaded into RAM using the Telnet 'load'<br>name is used to access the file via TFTP. If the filename<br>is \$ is replace with the path of the configuration file name.<br>the filename including the full path or \$ for relative path.<br>FILE F:\gnu\demo\mips\test.elf<br>FILE \$test.elf                 |
| FORMAT format [offset] | The format of the<br>age is already sto<br>optional paramet<br>age file.<br>format<br>Example:                              | e image file and an optional load address offset. If the im-<br>ored in ROM on the target, select ROM as the format. The<br>er "offset" is added to any load address read from the im-<br>SREC, BIN, AOUT, ELF or ROM<br>FORMAT ELF<br>FORMAT ELF 0x10000                                                                          |
| LOAD mode              | In Agent mode, t<br>after every reset<br>mode<br>Example:                                                                   | nis parameters defines if the code is loaded automatically<br>AUTO, MANUAL<br>LOAD MANUAL                                                                                                    |
| START address          | The address whe<br>the core is not in<br>is not defined and<br>starting the targe<br>dress (0x000000<br>address<br>Example: | ere to start the program file. If this value is not defined and<br>ROM, the address is taken from the code file. If this value<br>d the core is already in ROM, the PC will not be set before<br>t. This means, the program starts at the normal reset ad-<br>00).<br>the address where to start the program file<br>START 0x10000 |
| DEBUGPORT port [REC    | ONNECT]<br>The TCP port GE<br>eter is present, a<br>there is a connec<br>port                                               | DB uses to access the target. If the RECONNECT param-<br>n open TCP/IP connection (Telnet/GDB) will be closed if<br>ct request from the same host (same IP address).<br>the TCP port number (default = 2001)                                                                                                    |

**DEBUGPORT 2001** 

Example:

| PROMPT string | This entry defines a new Telnet prompt. The current prompt can<br>changed via the Telnet interface.<br>Example: PROMPT M4K> |                                                                                                    |  |
|---------------|----------------------------------------------------------------------------------------------------|----------------------------------------------------------------------------------------------------|--|
| DUMP filename | The default file n<br>filename<br>Example:                                                                                  | ame used for the Telnet DUMP command.<br>the filename including the full path<br>DUMP dump.bin                                                                                                    |  |
| TELNET mode   | By default the BI<br>command history<br>Telnet client in "I<br>mode<br>Example:                                             | DI sends echos for the received characters and supports<br>y and line editing. If it should not send echoes and let the<br>ine mode", add this entry to the configuration file.<br>ECHO (default), NOECHO or LINE<br>TELNET NOECHO ; use old line mode |  |

## 3.2.4 Part [FLASH]

The Telnet interface supports programming and erasing of flash memories. The bdiGDB system has to know which type of flash is used, how the chip(s) are connected to the CPU and which sectors to erase in case the ERASE command is entered without any parameter.

| CHIPTYPE type          | This parameter or rect programmin                                                                        | defines the type of flash used. It is used to select the cor-<br>g algorithm.                                                                                                    |
|------------------------|----------------------------------------------------------------------------------------------------|----------------------------------------------------------------------------------------------------|
|                        | format<br>Example:                                                                                       | AM29F, AM29BX8, AM29BX16, I28BX8, I28BX16,<br>AT49, AT49X8, AT49X16, STRATAX8, STRATAX16,<br>MIRROR, MIRRORX8, MIRRORX16,<br>S29M64X8, S29M32X16, S29GLSX16, S29VSRX16,<br>M58X32, AM29DX16, AM29DX32<br>CHIPTYPE AM29F                                                                                                    |
| CHIPSIZE size          | The size of <b>one</b> f<br>is used to calcula<br>size<br>Example:                                       | lash chip in bytes (e.g. AM29F010 = 0x20000). This value<br>ate the starting address of the current flash memory bank.<br>the size of one flash chip in bytes<br>CHIPSIZE 0x80000                                                                                                    |
| BUSWIDTH width         | Enter the width o<br>ter the width of th<br>information abou<br>For example, ent<br>memory bank.         | f the memory bus that leads to the flash chips. Do not en-<br>ne flash chip itself. The parameter CHIPTYPE carries the<br>at the number of data lines connected to one flash chip.<br>are 16 if you are using two AM29F010 to build a 16bit flash                                                                                                    |
|                        | with<br>Example:                                                                                         | the width of the flash memory bus in bits (8   16   32)<br>BUSWIDTH 32                                                                                                    |
| FILE filename          | The default name<br>'prog' command.<br>name starts with<br>name. This name<br>filename<br>Example:       | e of the file that is programmed into flash using the Telnet<br>This name is used to access the file via TFTP. If the file-<br>a \$, this \$ is replace with the path of the configuration file<br>e may be overridden interactively at the Telnet interface.<br>the filename including the full path or \$ for relative path.<br>FILE F:\gnu\arm\bootrom.hex<br>FILE \$bootrom.hex |
| FORMAT format [offset] | The format of the<br>eter "offset" is ac<br>format<br>Example:                                           | e file and an optional address offset. The optional param-<br>dded to any load address read from the program file.<br>SREC, BIN, AOUT or ELF<br>FORMAT SREC<br>FORMAT ELF 0x10000                                                                                                    |
| WORKSPACE address      | If a workspace is<br>that runs out of F<br>cessed within the<br>to store the algor<br>able for this purp | s defined, the BDI uses a faster programming algorithm<br>AM on the target system. Otherwise, the algorithm is pro-<br>BDI. The workspace is used for a 1kByte data buffer and<br>rithm code. There must be at least 2kBytes of RAM avail-<br>pose.                                                                                                    |
|                        | address<br>Example:                                                                                      | the address of the RAM area<br>WORKSPACE 0x0000000                                                                                                    |

#### ERASE addr [increment count] [mode [wait]]

The flash memory may be individually erased or unlocked via the Telnet interface. In order to make erasing of multiple flash sectors easier, you can enter an erase list. All entries in the erase list will be processed if you enter ERASE at the Telnet prompt without any parameter. This list is also used if you enter UNLOCK at the Telnet without any parameters. With the "increment" and "count" option you can erase multiple equal sized sectors with one entry in the erase list.

| address<br>increment | Address of the flash sector, block or chip to erase                                                                                                    |
|----------------------|----------------------------------------------------------------------------------------------------|
| count                | If present, the number of equal sized sectors to erase                                                                                                    |
| incuc                | Without this optional parameter, the BDI executes a sec-<br>tor erase. If supported by the chip, you can also specify<br>a block or chip erase. If UNLOCK is defined, this entry is<br>also part of the unlock list. This unlock list is processed<br>if the Telnet UNLOCK command is entered without any<br>parameters. |
|                      | <b>Note:</b> Chip erase does not work for large chips because the BDI time-outs after 3 minutes. Use block erase.                                                                                                    |
| wait                 | The wait time in ms is only used for the unlock mode. After starting the flash unlock, the BDI waits until it processes the next entry.                                                                                                    |
| Example:             | ERASE 0xbfc40000 ;erase sector 4 of flash<br>ERASE 0xbfc60000 ;erase sector 6 of flash<br>ERASE 0xbfc10000 UNLOCK 100 ;unlock, wait 100ms<br>ERASE 0xbfc00000 0x10000 7 ; erase 7 sectors                                                                                                    |

#### Example for the AMD DB1100 board:

| [FLASH]   |                 |                                               |
|-----------|-----------------|-----------------------------------------------|
| WORKSPACE | 0xA0001000;     |                                               |
| CHIPTYPE  | MIRRORX16       | ;there is a MirrorBit flash in x16 mode       |
| CHIPSIZE  | 0x800000        | ;the chip is Am29LV640MH                      |
| BUSWIDTH  | 32              | ;there are two chips building a 32-bit system |
| FILE      | E:\temp\dump512 | k.bin                                         |
| FORMAT    | BIN 0xBFC80000; |                                               |
| ERASE     | 0xBFC80000;     |                                               |
| ERASE     | 0xBFCA0000;     |                                               |
| ERASE     | 0xBFCC0000;     |                                               |
| ERASE     | 0xBFCE0000;     |                                               |
|           |                 |                                               |

#### the above erase list maybe replaces with:

ERASE 0xBFC80000 0x20000 4 ;erase 4 sectors

#### Supported standard parallel NOR Flash Memories:

There are different flash algorithm supported. Almost all currently available parallel NOR flash memories can be programmed with one of these algorithm. The flash type selects the appropriate algorithm and gives additional information about the used flash.

On our web site (www.abatron.ch -> Debugger Support -> GNU Support -> Flash Support) there is a PDF document available that shows the supported parallel NOR flash memories.

Some newer Spansion MirrorBit flashes cannot be programmed with the MIRRORX16 algorithm because of the used unlock address offset. Use S29M32X16 for these flashes.

The AMD and AT49 algorithm are almost the same. The only difference is, that the AT49 algorithm does not check for the AMD status bit 5 (Exceeded Timing Limits).

Only the AMD and AT49 algorithm support chip erase. Block erase is only supported with the AT49 algorithm. If the algorithm does not support the selected mode, sector erase is performed. If the chip does not support the selected mode, erasing will fail. The erase command sequence is different only in the 6th write cycle. Depending on the selected mode, the following data is written in this cycle (see also flash data sheets): 0x10 for chip erase, 0x30 for sector erase, 0x50 for block erase. To speed up programming of Intel Strata Flash and AMD MirrorBit Flash, an additional algorithm is

To speed up programming of Intel Strata Flash and AMD MirrorBit Flash, an additional algorithm is implemented that makes use of the write buffer. The Strata algorithm needs a workspace, otherwise the standard Intel algorithm is used.

# biggs for GNU Debugger, BDI3000 (MIPS32)

#### Note:

Some Intel flash chips (e.g. 28F800C3, 28F160C3, 28F320C3) power-up with all blocks in locked state. In order to erase/program those flash chips, use the init list to unlock the appropriate blocks:

| WM16 | 0xFFF00000 | 0x0060 | unlock block 0   |
|------|------------|--------|------------------|
| WM16 | 0xFFF00000 | 0x00D0 |                  |
| WM16 | 0xFFF10000 | 0x0060 | unlock block 1   |
| WM16 | 0xFFF10000 | 0x00D0 |                  |
|      |            |        |                  |
| WM16 | 0xFFF00000 | OxFFFF | select read mode |

or use the Telnet "unlock" command:

UNLOCK [<addr> [<delay>]]

addrThis is the address of the sector (block) to unlockdelayA delay time in milliseconds the BDI waits after sending the unlock command to the flash. For example, clearing all lock-bits of an Intel J3 Strata<br/>flash takes up to 0.7 seconds.

If "unlock" is used without any parameter, all sectors in the erase list with the UNLOCK option are processed.

To clear all lock-bits of an Intel J3 Strata flash use for example:

BDI> unlock 0xFF000000 1000

To erase or unlock multiple, continuous flash sectors (blocks) of the same size, the following Telnet commands can be used:

ERASE <addr> <step> <count> UNLOCK <addr> <step> <count>

addr This is the address of the first sector to erase or unlock.

step This value is added to the last used address in order to get to the next sector. In other words, this is the size of one sector in bytes.

count The number of sectors to erase or unlock.

The following example unlocks all 256 sectors of an Intel Strata flash (28F256K3) that is mapped to 0x00000000. In case there are two flash chips to get a 32bit system, double the "step" parameter.

BDI> unlock 0x0000000 0x20000 256

### 3.2.5 Part [REGS]

In order to make it easier to access target registers via the Telnet interface, the BDI can read in a register definition file. In this file, the user defines a name for the register and how the BDI should access it (e.g. as memory mapped, memory mapped with offset, ...). The name of the register definition file and information for different registers type has to be defined in the configuration file.

The register name, type, address/offset/number and size are defined in a separate register definition file. This way, you can create one register definition file for a specific target processor that can be used for all possible positions of the internal memory map. You only have to change one entry in the configuration file.

An entry in the register definition file has the following syntax:

| name type addr       | size                                                                                                    |
|----------------------|----------------------------------------------------------------------------------------------------|
| name                 | The name of the register (max. 12 characters)                                                                                                    |
| type                 | The register typeGPRGeneral purpose registerCP0Coprocessor 0 registerCP1Coprocessor 1 control registerMMAbsolute direct memory mapped registerDMM1DMM4Relative direct memory mapped registerIMM1IMM4Indirect memory mapped register                                                                                                    |
| addr                 | The address, offset or number of the register                                                                                                    |
| size                 | The size (8, 16, 32) of the register                                                                                                    |
| The following entrie | s are supported in the [REGS] part of the configuration file:                                                                                                    |
| FILE filename        | The name of the register definition file. This name is used to access the file via TFTP. The file is loaded once during BDI startup.<br>filename the filename including the full path<br>Example: FILE C:\bdi\regs\reg32334.def                                                                                                    |
| DMMn base            | This defines the base address of direct memory mapped registers. Thisbase address is added to the individual offset of the register.basethe base addressExample:DMM1 0xB8000000                                                                                                    |
| IMMn addr data       | This defines the addresses of the memory mapped address and data reg-<br>isters of indirect memory mapped registers. The address of a IMMn regis-<br>ter is first written to "addr" and then the register value is access using<br>"data" as address.<br>addr the address of the Address register<br>data the address of the Data register<br>Example: DMM1 0x04700000 |

#### Note:

The following register names are predefined: pc, lo, hi, sr, accu, accu0, accu1, accu2, accu3

#### Example for a register definition (RC32334):

#### Entry in the configuration file:

| [REGS] |                  |                                      |
|--------|------------------|--------------------------------------|
| DMM1   | 0xFF300000       | ;DSU base address                    |
| DMM2   | 0xB8000000       | ;Memory mapped registers             |
| FILE   | E:\cygnus\root\u | <pre>sr\demo\mips\reg32334.def</pre> |

#### The register definition file:

| iname              | type    | addr           | size |
|--------------------|---------|----------------|------|
| ;                  |         |                |      |
| ;                  |         |                |      |
| ; CPO Registe      | rs      |                |      |
| ;                  |         |                |      |
| index              | CP0     | 0              |      |
| random             | CP0     | 1              |      |
| elo0               | CP0     | 2              |      |
| elol               | CP0     | 3              |      |
| context            | CP0     | 4              |      |
| pmask              | CP0     | 5              |      |
| wired              | CP0     | 6              |      |
| bad                | CP0     | 8              |      |
| ehi                | CP0     | 10             |      |
| i                  | CDO     | 0              |      |
| compare            | CPU     | 9<br>11        |      |
| status             | CPO     | 12             |      |
| cause              | CPO     | 13             |      |
| eaube              | 010     | 15             |      |
| ;                  |         |                |      |
| ; DSU Registe      | rs      |                |      |
| ;                  |         |                |      |
| dcr                | DMM1    | 0x0000         |      |
| ibs                | DMM1    | 0x0004         |      |
| dbs                | DMM1    | 0x0008         |      |
| pbs                | DMM1    | 0x000c         |      |
|                    |         |                |      |
| ;                  |         |                |      |
| ; Internal Re<br>; | gisters |                |      |
| ; BUI Control      | Regist  | ers            |      |
| bta                | DMM2    | 0x0000         |      |
| alt                | DMM2    | 0x0004         |      |
| arb                | DMM2    | 0x0008         |      |
| bec                | DMM2    | 0x0010         |      |
| bea                | DMM2    | 0x0014         |      |
| sysid              | DMM2    | 0x0018         |      |
| ;                  | _       |                |      |
| ; Base Addres      | s and M | lask Registers |      |
|                    | DMM2    | UXUU80         |      |
| mpmU               | DMM2    | UXUU84         |      |
| mbm1               |         | 0x0088         |      |
|                    |         | UXUU8C         |      |
|                    | • • • • |                |      |

#### 3.3 Debugging with GDB

Because the target agent runs within BDI, no debug support has to be linked to your application. There is also no need for any BDI specific changes in the application sources. Your application must be fully linked because no dynamic loading is supported.

#### 3.3.1 Target setup

Target initialization may be done at two places. First with the BDI configuration file, second within the application. The setup in the configuration file must at least enable access to the target memory where the application will be loaded. Disable the watchdog and setting the CPU clock rate should also be done with the BDI configuration file. Application specific initializations like setting the timer rate are best located in the application startup sequence.

#### 3.3.2 Connecting to the target

As soon as the target comes out of reset, BDI initializes it and loads your application code. If RUN is selected, the application is immediately started, otherwise only the target PC is set. BDI now waits for GDB request from the debugger running on the host.

After starting the debugger, it must be connected to the remote target. This can be done with the following command at the GDB prompt:

(gdb)target remote bdi3000:2001

bdi3000 This stands for an IP address. The HOST file must have an appropriate entry. You may also use an IP address in the form xxx.xxx.xxx

2001 This is the TCP port used to communicate with the BDI

If not already suspended, this stops the execution of application code and the target CPU changes to background debug mode.

Remember, every time the application is suspended, the target CPU is freezed. During this time no hardware interrupts will be processed.

Note: For convenience, the GDB detach command triggers a target reset sequence in the BDI. (gdb)... (gdb)detach ... Wait until BDI has reseted the target and reloaded the image (gdb)target remote bdi3000:2001

#### 3.3.3 Breakpoint Handling

#### GDB versions before V5.0:

GDB inserts breakpoints by replacing code via simple memory read / write commands. There is no command like "Set Breakpoint" defined in the GDB remote protocol. When breakpoint mode HARD is selected, the BDI checks the memory write commands for such hidden "Set Breakpoint" actions. If such a write is detected, the write is not performed and the BDI sets an appropriate hardware breakpoint. The BDI assumes that this is a "Set Breakpoint" action when memory write length is 4 bytes and the pattern to write is a BREAK opcode.

#### GDB version V5.x:

GDB version 5.x uses the Z-packet to set breakpoints (watchpoints). For software breakpoints, the BDI replaces code with a SDBBP instruction. When breakpoint mode HARD is selected, the BDI sets an appropriate hardware breakpoint.

#### User controlled hardware breakpoints:

The MIPS processor has special watchpoint / breakpoint hardware integrated. Normally the BDI controls this hardware in response to Telnet commands (BI, BDx) or when breakpoint mode HARD is selected. Via the Telnet commands BI and BDx, you cannot access all the features of the breakpoint hardware. Therefore the BDI assumes that the user will control / setup this breakpoint hardware as soon as an address in the range 0xFF300000 - 0xFF3FFFFF is written to. This way the debugger or the user via Telnet has full access to all features of this watchpoint / breakpoint hardware. A hardware breakpoint set via BI or BDx gives control back to the BDI.

#### 3.3.4 GDB monitor command

The BDI supports the GDB V5.x "monitor" command. Telnet commands are executed and the Telnet output is returned to GDB. This way you can for example switch the BDI breakpoint mode from within your GDB session.

(gdb) target remote bdi3000:2001 Remote debugging using bdi3000:2001 0x10b2 in start () (gdb) mon break Breakpoint mode is SOFT (gdb) mon break hard (gdb) mon break

Breakpoint mode is HARD (gdb)

#### 3.3.5 Target serial I/O via BDI

A RS232 port of the target can be connected to the RS232 port of the BDI3000. This way it is possible to access the target's serial I/O via a TCP/IP channel. For example, you can connect a Telnet session to the appropriate BDI3000 port. Connecting GDB to a GDB server (stub) running on the target should also be possible.

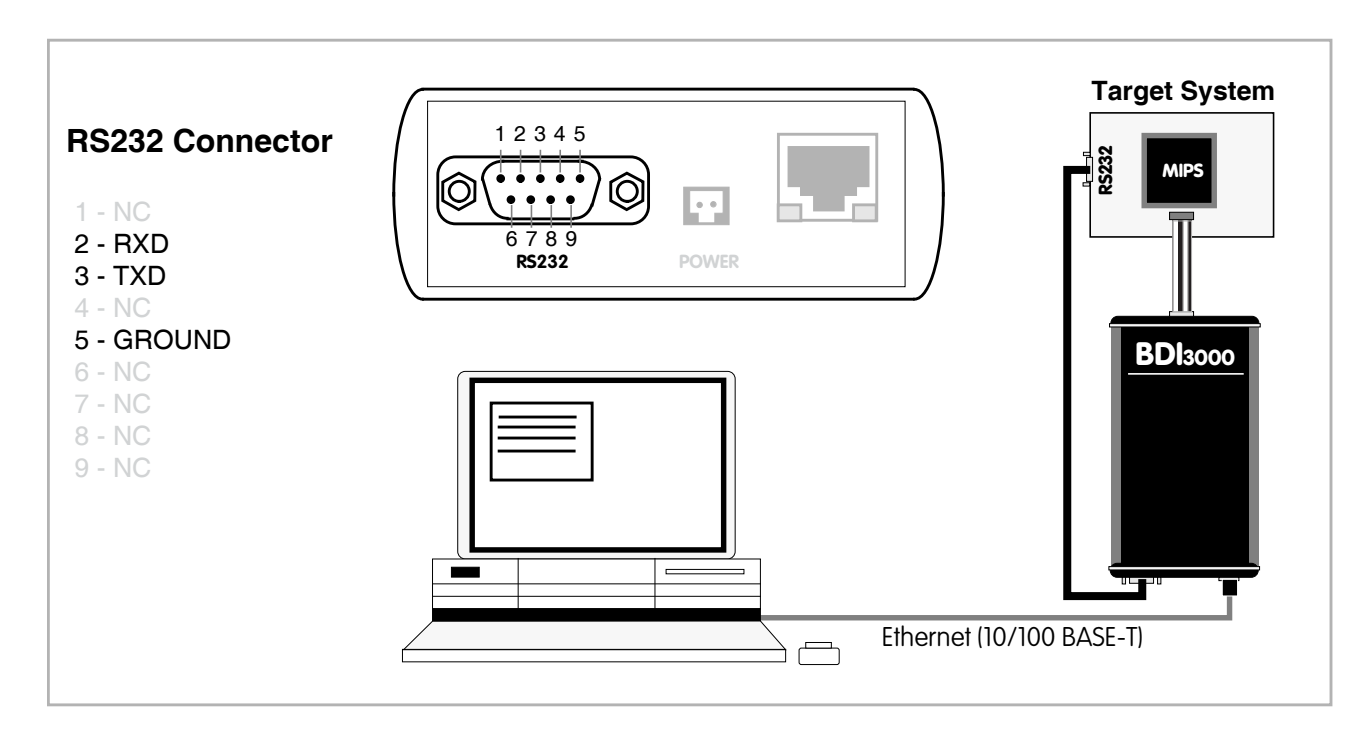

The configuration parameter "SIO" is used to enable this serial I/O routing. The used framing parameters are 8 data, 1 stop and not parity.

| [TARGE  | г] |      |         |     |     |     |      |   |    |      |      |
|---------|----|------|---------|-----|-----|-----|------|---|----|------|------|
| <br>SIO | 7  | 9600 | ;Enable | SIO | via | TCP | port | 7 | at | 9600 | baud |

#### Warning!!!

Once SIO is enabled, connecting with the setup tool to update the firmware will fail. In this case either disable SIO first or disconnect the BDI from the LAN while updating the firmware.

### 3.3.6 Embedded Linux MMU Support

The bdiGDB system supports debugging of Linux kernel code that is allocated in mapped kernel space (kseg2). The MMU configuration parameter enables this mode of operation. Before the BDI accesses mapped memory space it creates an appropriate TLB entry based on information found in the kernel/user page tables. A temporary TLB entry is only created if there is not already a matching one present.

In order to search the page tables, the BDI needs to know the start addresses of it. The configuration parameter PTBASE defines the address in unmapped kernel space where the BDI looks for the addresses of the page tables. The first entry should point to the kernel page table (swapper\_pg\_dir), the second one can point to a pointer (current\_pgd) that itself points to the current user page table. The second (user) page table is only searched if its address is not zero and there was no match in the first one.

The pointer structure is as follows:

```
PTBASE (unmapped address) ->
    PTE kernel pointer (unmapped address)
    PTE pointer pointer(unmapped address) ->
        PTE user pointer (unmapped address)
```

In order to let the kernel update the pointers needed by the BDI, you may add the following short code sequences to "head.S" at the end of "kernel\_entry" (see also patch example on next page):

```
/* Setup the PTE pointers for the Abatron bdiGDB.
*/
li    t0, 0x800002f0 /* must match the bdiGDB config file */
la    t1, swapper_pg_dir
sw    t1, (t0)
addiu    t0, 4
la    t1, current_pgd or pgd_current
sw    t1, (t0)
```

#### just before:

jal init\_arch
nop
END(kernel\_entry)

#### In the configuration file define:

[TARGET]

| • • • • |            |                                   |
|---------|------------|-----------------------------------|
| MMU     | XLAT       | ;MMU support enabled              |
| PTBASE  | 0x800002f0 | ;here are the page table pointers |

#### Note:

You are free to change the address of the array with the two pointers. Select an address in unmapped kernel space (kseg0) that is not actively used by any kernel code or data. You may also manually setup the pointers via GDB or Telnet if you cannot change kernel code. Break for example at "start\_kernel" and write the appropriate values to PTBASE[0] and PTBASE[1].

#### Example of a kernel patch that adds BDI support:

```
diff -ru linux.org/arch/mips/Kconfig.debug linux/arch/mips/Kconfig.debug
--- linux.org/arch/mips/Kconfig.debug2005-11-14 19:58:12.000000000 -0500
+++ linux/arch/mips/Kconfig.debug2006-06-26 14:44:30.00000000 -0400
@@ -38,6 +38,12 @@
         better 32 MB RAM to avoid excessive linking time. This is only
         useful for kernel hackers. If unsure, say N.
+config BDI_SWITCH
       bool "Abatron bdiGDB kernel module debugging support"
+
       depends on DEBUG_KERNEL
+
+
       help
         Enables the Abatron bdiGDB debugger to debug kernel modules
+
+
config GDB_CONSOLE
       bool "Console output to GDB"
       depends on KGDB
diff -ru linux.org/arch/mips/kernel/head.S linux/arch/mips/kernel/head.S
--- linux.org/arch/mips/kernel/head.S2005-11-14 19:58:17.000000000 -0500
+++ linux/arch/mips/kernel/head.S2006-06-26 13:07:44.000000000 -0400
@@ -153,6 +153,16 @@
      set_saved_spsp, t0, t1
       PTR_SUBUsp, 4 * SZREG# init stack pointer
+#ifdef CONFIG_BDI_SWITCH
    /* Setup the PTE pointers for the Abatron bdiGDB. */
   la t0, bdi_ptbase
+
   la t1, swapper_pg_dir
+
+
   sw t1, (t0)
   addiu t0, 4
+
   la t1, pgd_current
+
   sw t1, (t0)
+
+#endif
                    start_kernel
       i
       END(kernel_entry)
@@ -195,3 +205,7 @@
      page invalid_pmd_table, _PMD_ORDER
#endif
      page
             invalid_pte_table, _PTE_ORDER
+
+#ifdef CONFIG_BDI_SWITCH
   .comm bdi_ptbase, SZREG*2, SZREG /* BDI PTBASE should point to this */
+
+#endif
```

#### 3.4 Telnet Interface

A Telnet server is integrated within the BDI. The Telnet channel is used by the BDI to output error messages and other information. Also some basic debug commands can be executed.

Telnet Debug features:

- Display and modify memory locations
- Display and modify general and special purpose registers
- Single step a code sequence
- Set hardware breakpoints
- · Load a code file from any host
- Start / Stop program execution
- Programming and Erasing Flash memory

During debugging with GDB, the Telnet is mainly used to reboot the target (generate a hardware reset and reload the application code). It may be also useful during the first installation of the bdiGDB system or in case of special debug needs.

Multiple commands separated by a semicolon can be entered on one line.

Example of a Telnet session:

```
DB1100>reset
- TARGET: processing user reset request
- Core#0: ID code is 0x2020228F
- Core#0: IMP reg is 0x20404000
- TARGET: resetting target passed
- TARGET: processing target startup ....
- TARGET: processing target startup passed
DB1100>info
   Core number : 0
Core state : Debug Mode
   Debug entry cause : JTAG break request
   Current PC : 0xbfc00000
    Current SR
                    : 0x00400004
    Current LR (r31) : 0xff210000
    Current SP (r29) : 0x0000000
DB1100>md 0xbfc00000
bfc00000 : 10000155 0000000 0000000 00000000 U.....
bfc00010 : 0000000 0000000 0000000 0000000
                                              . . . . . . . . . . . . . . . . .
bfc00020 : 0000000 0000000 0000000 0000000
                                              . . . . . . . . . . . . . . . .
bfc00030 : 0000000 0000000 0000000 0000000 .....
```

#### Note:

The DUMP command uses TFTP to write a binary image to a host file. Writing via TFTP on a Linux/ Unix system is only possible if the file already exists and has public write access. Use "man tftpd" to get more information about the TFTP server on your host. The Telnet commands:

```
[<address>] [<count>] display target memory as word (32bit)",
"MD
"MDH
       [<address>] [<count>] display target memory as half word (16bit)",
"MDB
       [<address>] [<count>] display target memory as byte (8bit)",
"DUMP <addr> <size> [<file>] dump target memory to a file",
      <addr> <value> [<cnt>] modify word(s) (32bit) in target memory",
" MM
      <addr> <value> [<cnt>] modify half word(s) (16bit) in target memory",
" MMH
"MMB
      <addr> <value> [<cnt>] modify byte(s) (8bit) in target memory",
      <addr> <count>[<loop>] memory test",
"MT
"MC
      [<address>] [<count>] calculates a checksum over a memory range",
                              verifies the last calculated checksum",
"MV
"RD
      [<name>]
                              display general purpose or user defined register",
"RDUMP [<file>]
                              dump all user defined register to a file",
                              display CP0 register",
"RDCP0 <number>
"RDFP
                              display floating point registers",
"DSP
                              display DSP ASE registers",
"RM
       {<nbr>|<name>} <value> modify general purpose or user defined register",
"RMCP0 <number> <value> modify CP0 register",
"RMFP <number> [<hi>_]<lo> modify floating point register",
"TLB
      <from> [<to>]
                             display TLB entry",
"DTAG <from> [<to>]
                             display data cache tag",
"ITAG <from> [<to>]
                             display instruction cache tag",
"DFLUSH [<addr> [<size]] flush data cache",
"IFLUSH [<addr> [<size]] invalidate instruc</pre>
                             invalidate instruction cache",
"EXEC <opcode>
                             execute an instruction",
"RGPR <regnum>
                             read from core GPR",
"WGPR <regnum> <value>
                              write to core GPR (don't modify r1 and r30)",
"SYNC
                              check for exceptions and restore debug PC",
"RESET [HALT | RUN [time]]
                             reset the target system, change startup mode",
"BREAK [SOFT | HARD]
                             display or set current breakpoint mode",
"GO
      [<pc>]
                             set PC and start current core",
"CONT <cores>
                              start multiple cores (<cores> = core bit map)",
"TI
       [<pc>]
                              trace on instuction (single step)",
"HALT [<cores>]
                              force core(s) to debug mode (<cores> = core bit map)",
"BI
       <addr> [<mask>]
                             set instruction breakpoint",
"CI
       [<id>]
                              clear instruction breakpoint(s)",
"BD
      [R|W] <addr> [<mask>] set data breakpoint",
"CD
      [<id>]
                              clear data breakpoint(s)",
"SELECT
                              change the current core",
          <core>
"TCSELECT <thread>
                              change the current MT ASE thread",
" INFO
                              display information about the current core",
"STATE
                              display information about all cores",
"TCINFO
                              display information about the MT ASE threads",
      [<offset>] [<file> [<format>]] load program file to target memory",
"LOAD
"VERIFY [<offset>] [<file> [<format>]] verify a program file to target memory",
"PROG [<offset>] [<file> [<format>]] program flash memory",
н
                                       <format> : SREC or BIN or AOUT or ELF",
"ERASE [<address> [<mode>]] erase a flash memory sector, chip or block",
                   <mode> : CHIP, BLOCK or SECTOR (default is sector)",
"ERASE <addr> <step> <count> erase multiple flash sectors",
"UNLOCK [<addr> [<delay>]] unlock a flash sector",
"UNLOCK <addr> <step> <count> unlock multiple flash sectors",
"FLASH <type> <size> <bus> change flash configuration",
```

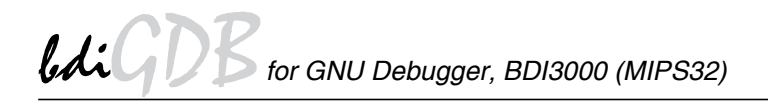

```
"DELAY <ms>
                             delay for a number of milliseconds",
"HOST <ip>
                             change IP address of program file host",
"PROMPT <string>
                            defines a new prompt string",
"CONFIG
                            display or update BDI configuration",
"CONFIG <file> [<hostIP> [<bdiIP> [<gateway> [<mask>]]]]",
"UPDATE
                            reload the configuration without a reboot",
"HELP
                            display command list",
"BOOT [loader]
                            reboot the BDI and reload the configuration",
"JTAG
                            switch to JTAG command mode",
"QUIT
                            terminate the Telnet session"
```

The following commands allow to execute instructions on the target processor:

| "EXEC | <opcode></opcode>                 | execute an instruction",                          |
|-------|-----------------------------------|---------------------------------------------------|
| "RGPR | <regnum></regnum>                 | read from core GPR",                              |
| "WGPR | <regnum> <value></value></regnum> | write to $\  \  \  \  \  \  \  \  \  \  \  \  \ $ |
| "SYNC |                                   | check for exceptions and restore debug PC",       |

At the end of a code sequence or after many (say 1000) stuffed instruction a "sync" command should be executed. This will set the debug PC back to a BDI defined start value.

Following a simple instruction sequence:

BDI>rgpr 6 9fc44940 BDI>exec 0x24061234 (addiu r6,r0,0x1234) BDI>rgpr 6 00001234 BDI>exec 0x24c60005 (addiu r6,r6,4) BDI>rgpr 6 00001239 BDI>sync

#### 3.5 Multi-Core Support

The bdiGDB system supports concurrent debugging of up to 16 MIPS32 cores connected to the same JTAG scan chain. For every core you can start its own GDB session. The default port numbers used to attach the remote targets are 2001 ... 2016. In the Telnet you switch between the cores with the command "select <0..3>". In the configuration file, simply begin the line with the appropriate core number. If there is no #n in front of a line, the BDI assumes core #0.

The following example defines two cores on the scan chain.

| [T# | ARGET ]     |                |                              |
|-----|-------------|----------------|------------------------------|
| ;cc | ommon confi | gurations      |                              |
| JTA | AGCLOCK     | 8000000        | ;use 8 MHz JTAG clock        |
| POV | VERUP       | 5000           | ;power-up delay              |
| WAł | KEUP        | 2000           | ;delay after releasing reset |
| ;co | onfiguratio | on for core #0 |                              |
| #0  | CPUTYPE     | M4KE           |                              |
| #0  | SCANPRED    | 0 0            |                              |
| #0  | SCANSUCC    | 1 5            | ;bypass second core          |
| #0  | ENDIAN      | BIG            | ;target is big endian        |
| #0  | BREAKMODE   | HWBP           | ;use hardware breakpoints    |
| ;co | onfiguratio | on for core #1 |                              |
| #1  | CPUTYPE     | M4KE           |                              |
| #1  | SCANPRED    | 1 5            | ;bypass first core           |
| #1  | SCANSUCC    | 0 0            |                              |
| #1  | ENDIAN      | BIG            | ;target is big endian        |
| #1  | BREAKMODE   | SOFT           | ;use software breakpoints    |
|     |             |                |                              |

#### Multi-Core related Telnet commands:

| "SELECT | <core></core>      | change the current core",                                                 |
|---------|--------------------|---------------------------------------------------------------------------|
| "CONT   | <cores></cores>    | <pre>start multiple cores (<cores> = core bit map)",</cores></pre>        |
| "HALT   | [ <cores>]</cores> | <pre>force core(s) to debug mode (<cores> = core bit map)",</cores></pre> |
| "STATE  |                    | display information about all cores",                                     |

#### 3.5.1 MIPS 34K MT ASE Support

The BDI has some basic support for the MIPS 34K Multithreading ASE (MT ASE). Via Telnet you can get information about the current state of the different VPEs and TCs.

The configuration for a MIPS 34K with two VPEs may look as follows:

| [TARGET]    |        |                                               |
|-------------|--------|-----------------------------------------------|
| JTAGCLOCK   | 0      | ;use 16 MHz JTAG clock                        |
| POWERUP     | 2000   | ;power-up delay                               |
| WAKEUP      | 100    | ;delay after releasing reset                  |
| : VPEO      |        |                                               |
| #0 CPUTYPE  | M34K   | ;the used target CPU type                     |
| #0 ENDIAN   | BIG    | ;target is big endian                         |
| #0 STARTUP  | RESET  | ;halt VPE at the reset vector                 |
| #0 BREAKMOD | E SOFT | ;SOFT or HARD, HARD uses hardware breakpoints |
| #0 STEPMODE | JTAG   | ;JTAG, HWBP or SWBP                           |
| #0 SCANPRED | 0 0    | ;no device before                             |
| #0 SCANSUCC | 15     | ;one device after                             |
| ; VPE1      |        |                                               |
| #1 CPUTYPE  | M34K   | ;the used target CPU type                     |
| #1 ENDIAN   | BIG    | ;target is big endian                         |
| #1 STARTUP  | RUN    | ;don't halt VPE1, is not active out of reset  |
| #1 BREAKMOD | E SOFT | ;SOFT or HARD, HARD uses hardware breakpoints |
| #1 STEPMODE | JTAG   | ;JTAG, HWBP or SWBP                           |
| #1 SCANPRED | 15     | ;one device before                            |
| #1 SCANSUCC | 0 0    | ino device after                              |
|             |        |                                               |

#### After halting the processor you can look at the current state:

```
VPE0>reset run
- TARGET: processing user reset request
- Core#0: ID code is 0x003400CD
- Core#0: IMP reg is 0x61414000
- Core#1: ID code is 0x003410CD
- Core#1: IMP reg is 0x61414000
- TARGET: resetting target passed
- TARGET: processing target startup ....
- TARGET: processing target startup passed
VPE0>halt
   Core number : 0
Core state : Debug Mode
    Debug entry cause : JTAG break request
    Thread (Debug) VPE: 0 (0)
    Thread (Debug) TC : 0 (0)
    Thread PC : 0x80101cac
    Thread SR
                     : 0x11004301
    Thread LR (r31) : 0x80103a40
Thread SP (r29) : 0x80321f90
VPE0>tcinfo
TC VPE Act Hlt SST PC (Restart)
*0 0 1 0 - 0x80101cac
 1 1
       1 0 0 0x83e10060
 2 1 1 0 0 0x83e10080
 3 1 1 0 0 0x83e10080
 4 1 1 0 0 0x83e10060
```

It is possible to switch to an other thread via it SST bit:

VPE0>tcinfo TC VPE Act Hlt SST PC (Restart) \*0 0 1 0 - 0x80101cac 1 1 1 0 0 0x83e10060 2 1 1 0 0 0x83e10080 3 1 1 0 0 0x83e10080 0 0 0x83e10060 4 1 1 VPE0>tcsel 3 Core number : 0 : U : Debug Mode Core state Debug entry cause : JTAG break request Thread (Debug) VPE: 1 (0) Thread (Debug) TC : 3(0)Thread PC : 0x83e10080 : 0x0100000 Thread SR Thread LR (r31) : 0x83e10148 Thread SP (r29) : 0x9d004fac VPE0>rm debug 0x100 VPE0>tcinfo TC VPE Act Hlt SST PC (Restart) \*0 0 1 0 - 0x80101cac 1 1 1 0 0 0x83e10060 2 1 1 0 0 0x83e10080 3 1 1 0 1 0x83e10080 4 1 1 0 0 0x83e10060 VPE0>go - TARGET: core #1 has entered debug mode VPE0>select 1 Core number : 1 : Debug Mode Debug entry cause : single step Thread (Debug) VPE: 1 (1) Thread (Debug) TC : 3 (3) : 0x83e10084 Thread PC Thread SR : 0x0100000 Thread LR (r31) : 0x83e10148 Thread SP (r29) : 0x9d004fac VPE1>tcinfo TC VPE Act Hlt SST PC (Restart) 0 0 1 0 0 0x80000200 1 1 1 0 0 0x83e10064 2 1 1 0 0 0x83e10084 \*3 1 1 0 - 0x83e10084

4 1 1 0 0 0x83e10064

## **4** Specifications

| Operating Voltage Limiting                                           | 5 VDC ± 0.25 V                                         |  |
|----------------------------------------------------------------------|--------------------------------------------------------|--|
| Power Supply Current                                                 | typ. 500 mA<br>max. 1000 mA                            |  |
| RS232 Interface: Baud Rates<br>Data Bits<br>Parity Bits<br>Stop Bits | 9'600,19'200, 38'400, 57'600,115'200<br>8<br>none<br>1 |  |
| Network Interface                                                    | 10/100 BASE-T                                          |  |
| BDM/JTAG clock                                                       | up to 32 MHz                                           |  |
| Supported target voltage                                             | 1.2 – 5.0 V                                            |  |
| Operating Temperature                                                | + 5 °C +60 °C                                          |  |
| Storage Temperature                                                  | -20 °C +65 °C                                          |  |
| Relative Humidity (noncondensing)                                    | <90 %rF                                                |  |
| Size                                                                 | 160 x 85 x 35 mm                                       |  |
| Weight (without cables)                                              | 280 g                                                  |  |
| Host Cable length (RS232)                                            | 2.5 m                                                  |  |
| Electromagnetic Compatibility                                        | CE compliant                                           |  |
| Restriction of Hazardous Substances                                  | RoHS 2002/95/EC compliant                              |  |

Specifications subject to change without notice

## **5 Environmental notice**

Disposal of the equipment must be carried out at a designated disposal site.

## 6 Declaration of Conformity (CE)

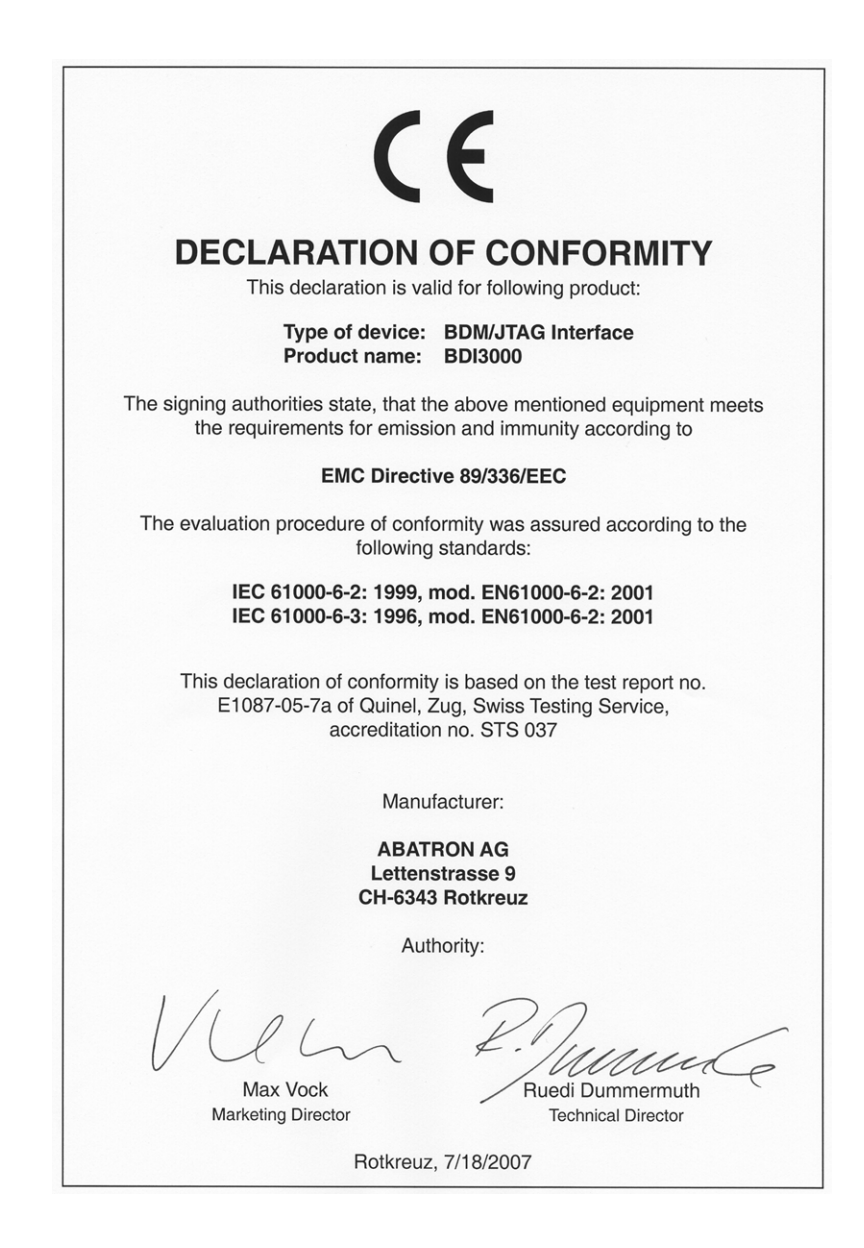

## 7 Warranty and Support Terms

#### 7.1 Hardware

ABATRON Switzerland warrants that the Hardware shall be free from defects in material and workmanship for a period of 3 years following the date of purchase when used under normal conditions. Failure in handling which leads to defects or any self-made repair attempts are not covered under this warranty. In the event of notification within the warranty period of defects in material or workmanship, ABATRON will repair or replace the defective hardware. The customer must contact the distributor or Abatron for a RMA number prior to returning.

#### 7.2 Software

#### License

Against payment of a license fee the client receives a usage license for this software product, which is not exclusive and cannot be transferred.

#### Copies

The client is entitled to make copies according to the number of licenses purchased. Copies exceeding this number are allowed for storage purposes as a replacement for defective storage mediums.

#### Update and Support

The agreement includes free software maintenance (update and support) for one year from date of purchase. After this period the client may purchase software maintenance for an additional year.

#### 7.3 Warranty and Disclaimer

ABATRON AND ITS SUPPLIERS HEREBY DISCLAIMS AND EXCLUDES, TO THE EXTENT PERMITTED BY APPLICABLE LAW, ALL WARRANTIES, EXPRESS OR IMPLIED, INCLUDING WITHOUT LIMITATION, ANY WARRANTIES OF MERCHANTABILITY, FITNESS FOR A PARTICULAR PURPOSE, TITLE AND NON-INFRINGEMENT.

#### 7.4 Limitation of Liability

IN NO EVENT SHALL ABATRON OR ITS SUPPLIERS BE LIABLE TO YOU FOR ANY DAMAGES, INCLUDING, WITHOUT LIMITATION, ANY SPECIAL, INDIRECT, INCIDENTAL OR CONSEQUENTIAL DAMAGES, ARISING OUT OF OR IN CONNECTION WITH THE USE OR PERFORMANCE OF THE HARDWARE AND/OR SOFTWARE, INCLUDING WITHOUT LIMITATION, LOSS OF PROFITS, BUSINESS, DATA, GOODWILL, OR ANTICIPATED SAVINGS, EVEN IF ADVISED OF THE POSSIBILITY OF THOSE DAMAGES.

The hardware and software product with all its parts, copyrights and any other rights remain in possession of ABATRON. Any dispute, which may arise in connection with the present agreement shall be submitted to Swiss Law in the Court of Zug (Switzerland) to which both parties hereby assign competence.

## Appendices

## A Troubleshooting

#### Problem

The firmware can not be loaded.

#### Possible reasons

- The BDI is not correctly connected with the Host (see chapter 2).
- A wrong communication port is selected (Com 1...Com 4).
- The BDI is not powered up

#### Problem

No working with the target system (loading firmware is okay).

#### **Possible reasons**

- Wrong pin assignment (BDM/JTAG connector) of the target system (see chapter 2).
- Target system initialization is not correctly -> enter an appropriate target initialization list.
- An incorrect IP address was entered (BDI3000 configuration)
- BDM/JTAG signals from the target system are not correctly (short-circuit, break, ...).
- The target system is damaged.

#### Problem

Network processes do not function (loading the firmware was successful)

#### **Possible reasons**

- The BDI3000 is not connected or not correctly connected to the network (LAN cable or media converter)
- An incorrect IP address was entered (BDI3000 configuration)

## **B** Maintenance

The BDI needs no special maintenance. Clean the housing with a mild detergent only. Solvents such as gasoline may damage it.

## C Trademarks

All trademarks are property of their respective holders.